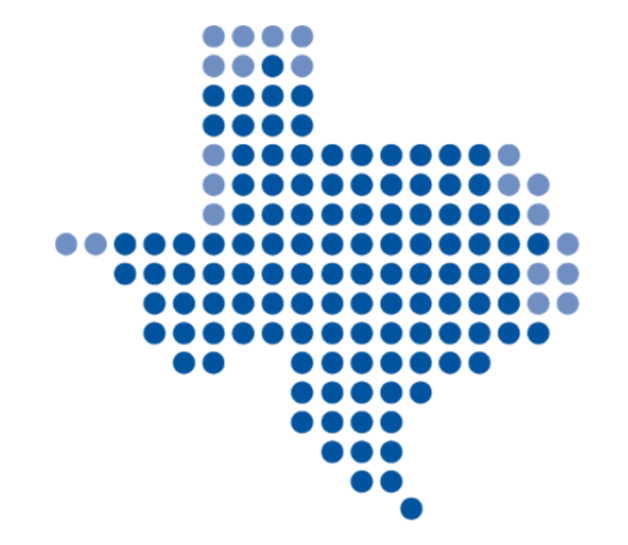

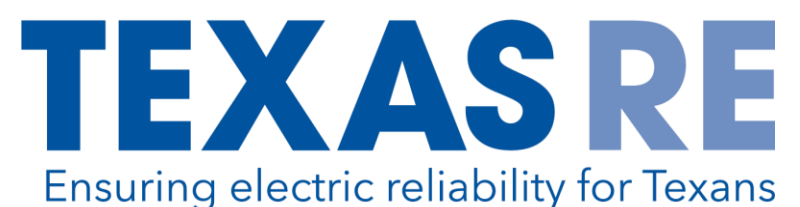

## Align Release 3 ERO SEL Training

ALIGN

67

Align Training Team: Rochelle Brown Jeff Hargis Dennis Glass Devin Kitchens Ben Gregson Eric Newnam

#### Agenda

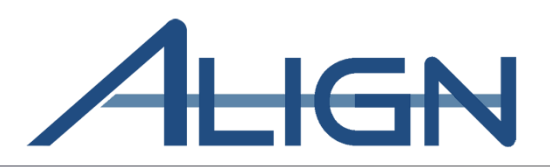

#### Align and ERO SEL Overview

Access and Permissions

#### **Engagements: Audits/Spot-Checks**

- Review Scheduled Engagements
- Review Assigned Resources
- Review Audit Notification Packet
- Process Working Papers
- Request for Information (RFI)
- View Reports
- Email Notifications

#### **NERC Help Desk / FootPrints Tickets**

#### **ERO Secure Evidence Locker (SEL) Functionality**

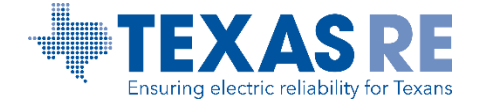

#### What is Align?

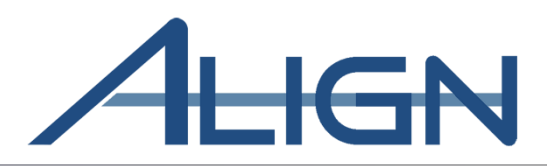

An ERO Enterprise common platform developed to support compliance monitoring and enforcement (CMEP) activities and business processes.

The tool provides a standardized and consistent interface for entities conducting CMEP activities.

The Align rollout consists of four releases with full implementation by the end of 2022.

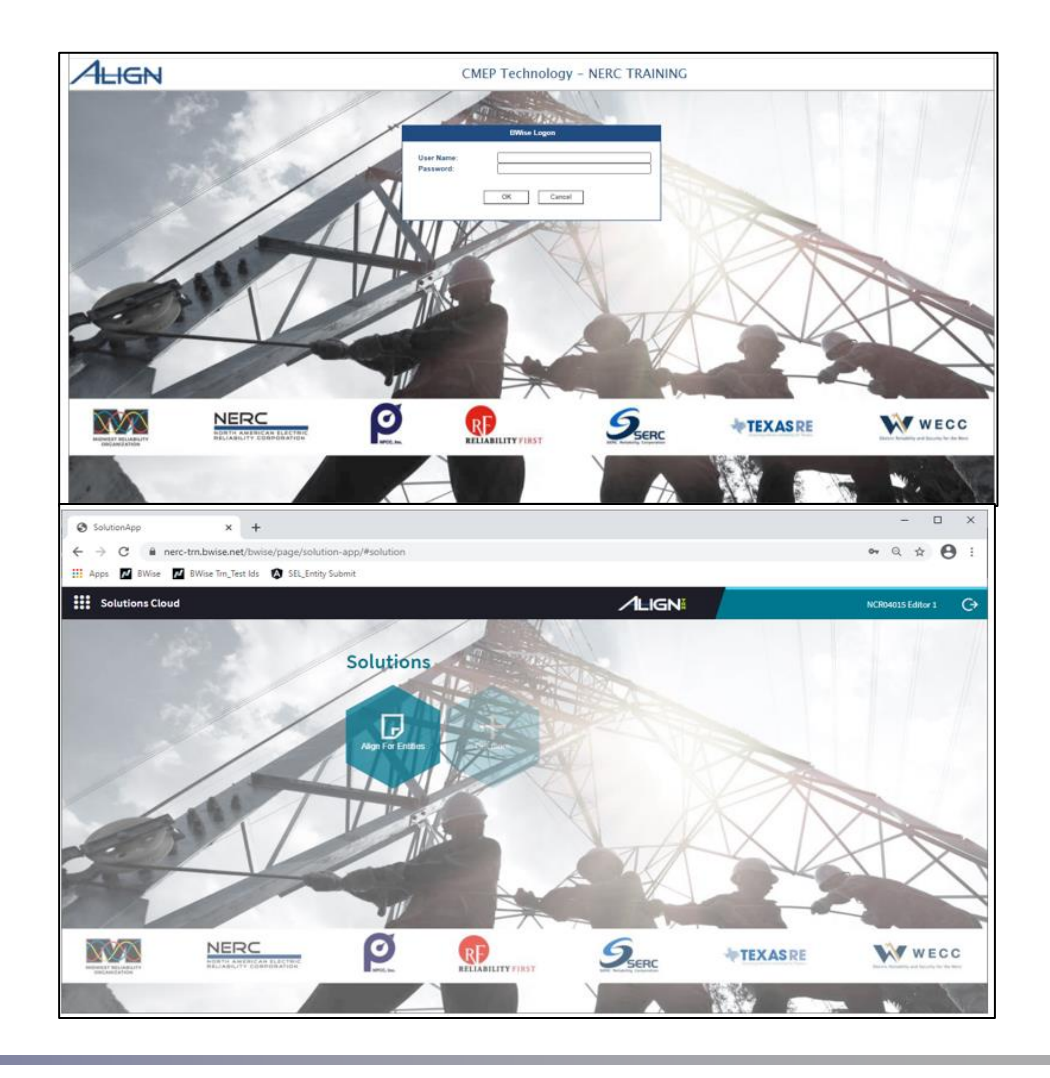

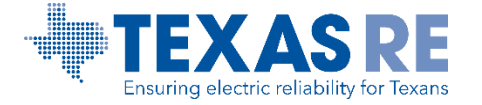

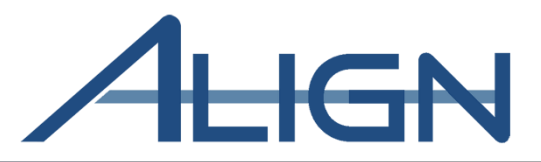

#### **ERO Secure Evidence Locker (ERO SEL)**

A highly secure, isolated, encrypted environment. It acts as a temporary repository to upload evidence which is subject to file destruction policies.

|                                                                                                    | Secure Evidence Locker           Step 1 - Validation           Enter a Reference ID and click "Validate" to add new evidence to your submission.                           |
|----------------------------------------------------------------------------------------------------|----------------------------------------------------------------------------------------------------|
| Secure Evidence Locker                                                                                                    | TexasREINCR99999[TexasRE-2020-0005 Validate 💬                                                                                                    |
| Step 1 - Validation<br>Enter a Reference ID and click "Validate" to add new evidence to your submission.                                                          | Valid Reference ID<br>Region: TexasRE<br>NCR: NCR99999<br>CMEP Activity: TexasRE-2020-00055A                                                                               |
| Validare 🔄                                                                                                    | Tags: TexasHE-2020-00055A                                                                                                    |
| Step 2 - Upload Files Click Upload as add extenses to your submission Do NOT include any sensitive information in the file names that you are uploading! Upload ③ | Step 2 - Upload Files<br>Click "Upload" to add evidence to your submission Do NOT include any sensitive information in the file names that you are uploading?<br>Upload () |
| Step 3 - Submit Evidence<br>Verity all documents meet submission standards, they click "Submit" to complete.                                                      | Step 3 - Submit Evidence Verty all nocurrents meet summaries standards then slice "Submit" to complete. Submit: Cancel                                                     |
| Submit Cancel                                                                                                    |                                                                                                    |

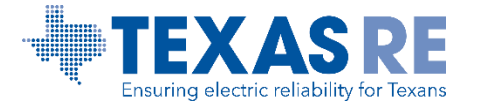

#### **Go Live: Align Release 3 and ERO SEL**

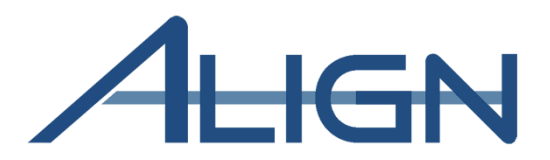

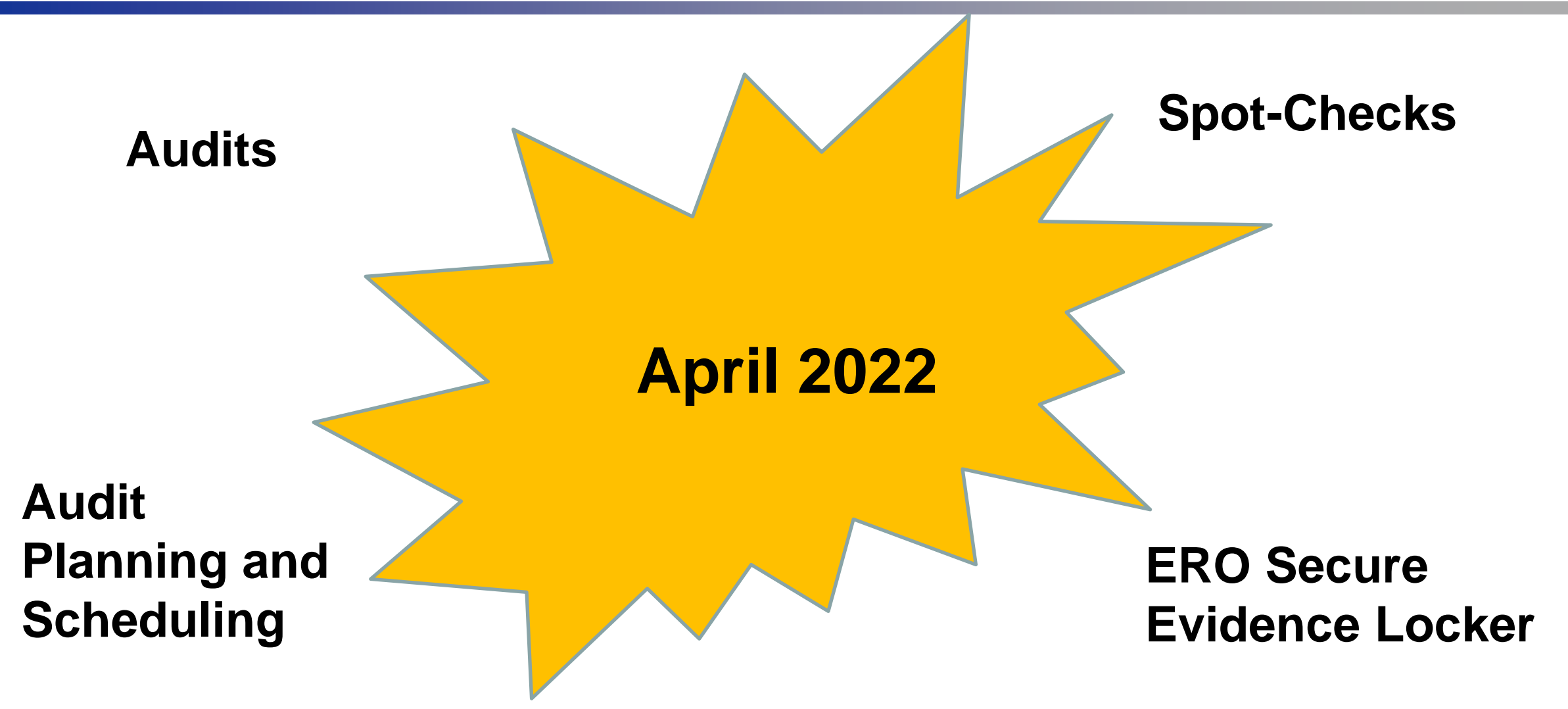

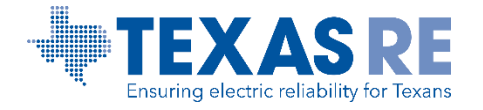

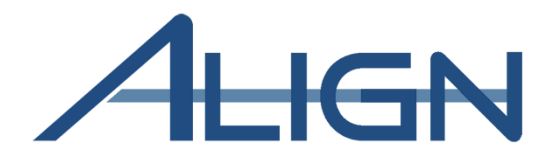

## Align Access and Permission Roles

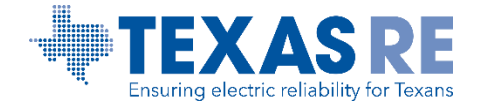

Align Release 3 Training March 2022 The Primary Compliance Contact (PCC) MUST have an ERO Portal Account (Registered Entities: User Access Guide)

- Set up ERO Portal Account:
  - Navigate to <a href="https://eroportal.nerc.net">https://eroportal.nerc.net</a>.
  - Select "Register" in the upper left-hand corner.
  - Complete the registration form and click "Submit."
- Verify ERO Portal Account:
  - Navigate to <u>https://eroportal.nerc.net</u>.
  - Select "Sign In" in the upper left-hand corner.
  - Enter your credentials to confirm access to ERO Portal.

NOTE: Submitter Access changes may take up to 24 hours to take effect!

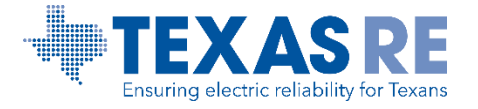

#### **Permission Roles: Align**

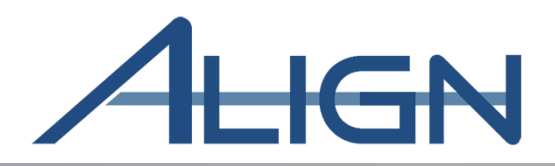

PCC grants Account Access Levels

#### Align Registered Entity Reader

- Can log into Align and see everything for their registered entity, but cannot make changes.
- Align Registered Entity Editor
  - Can log into Align, see everything for their registered entity, and make changes, but cannot submit anything to the CEA for review or processing.
- Align Registered Entity Submitter
  - Can log into Align, see everything for their registered entity, make changes, and submit items to the CEA for review or processing.

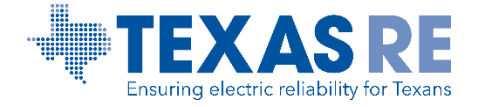

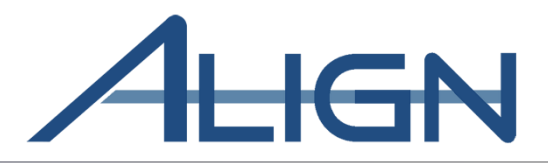

| Access                                                                                | Access                                                                                        | Access                                                                                                    |
|---------------------------------------------------------------------------------------|-----------------------------------------------------------------------------------------------|----------------------------------------------------------------------------------------------------|
| Request                                                                               | Approval                                                                                      | Verification                                                                                                    |
| <ul> <li>Registered<br/>entity user<br/>requests access<br/>level to Align</li> </ul> | <ul> <li>Registered<br/>entity PCC<br/>reviews and<br/>approves<br/>access request</li> </ul> | <ul> <li>Registered<br/>entity user<br/>verifies access.</li> <li>Note: Access<br/>changes take<br/>effect the next<br/>day.</li> </ul> |

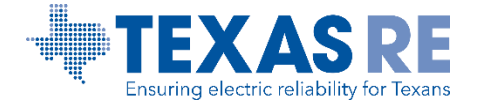

#### **Permission Roles: ERO SEL**

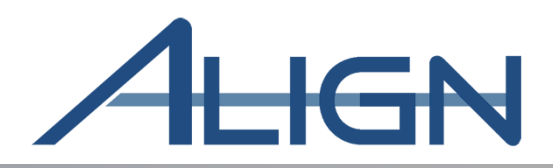

## ERO SEL Submitter Role

- All PCCs and Align Submitter roles have been provided ERO SEL Submitter role
- In the event PCC changes, the new designated PCC will be provided ERO SEL Submitter role access
- To gain ERO SEL access, submit ticket to NERC's Help Desk / FootPrints (<u>https://support.nerc.net/</u>)
  - Routed to Texas RE staff
  - Texas RE staff will confirm with PCC user's request
  - Escalate to NERC to enable SEL Submitter role

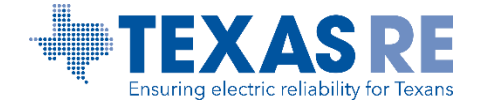

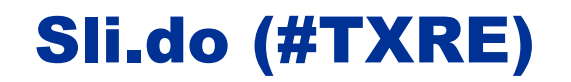

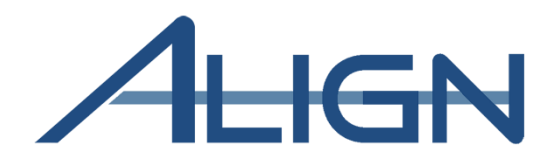

**Slido Question** 

#### When does Release 3 go live in the Texas RE region?

A. May 2022
B. April 2022
C. July 2022
D. None of the above

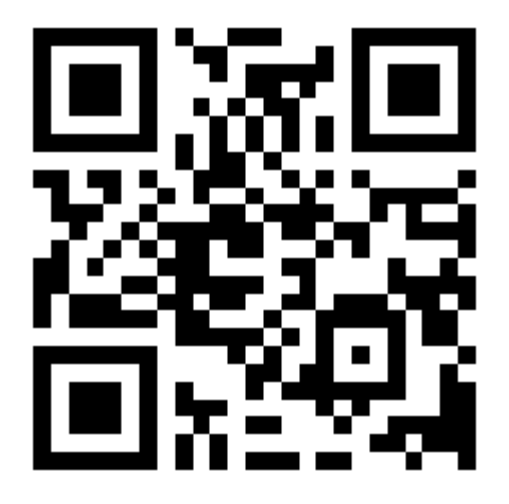

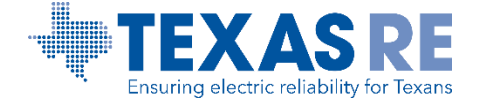

#### Log into Align

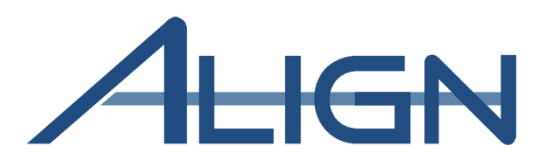

#### **ERO Portal log in**

• <u>https://eroportal.nerc.net</u> > My Account

| Reset password o                                           | or retrieve username                                                    |                       |
|------------------------------------------------------------|-------------------------------------------------------------------------|-----------------------|
| Help Desk ticket                                           |                                                                         |                       |
| NERC<br>NORTH AMERICAN ELECTRIC<br>RELIABILITY CORPORATION |                                                                         | Register • My Account |
| NERC Membership List Help I                                | Desk                                                                    |                       |
| Sign In Register     Sign in or recover your     Sign In   | Resend Registration Key r username or password Forgot Password/Username |                       |

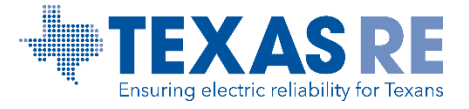

#### **Accessing Align**

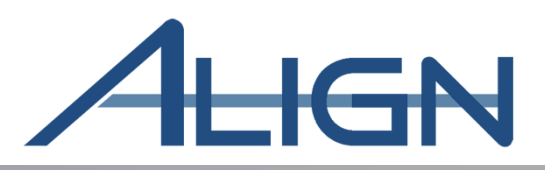

| AMLRequest=fZFdS8MwFlb%2fSsh9miardQtdYWwlBRVR8cK7mJ2yQJrUnFTnvzdrr0TY7eH94Dlvg3pwo9pN6eSf4XMCT 🏠 🖪 🕅 🕅                                                                                                    | k= @ U ⊻ @ @ ∰ | ENTITY staff should<br>access Align from<br>the ERO Portal<br>using their ERO<br>Portal credentials |
|----------------------------------------------------------------------------------------------------|----------------|----------------------------------------------------------------------------------------------------|
| Password N                                                                                                    |                |                                                                                                    |
| Keep me signed in      Sign in  Forgot username or password?  This is a North American Electric Reliability Corporation (NERC) information system restricted to authorized individuals. You have no reasonable expectation of privacy regarding communications or data transiting or stored on NERC's information system. At any time and for any lawful purpose, NERC may monitor, intercept, record, and search any communications or data transiting or stored on this information system. At NERC's sole discretion, NERC may disclose perturbed the U.S. Government and its authorized representatives the protect the |                | Enter ERO Portal<br>username                                                                        |
| security of critical infrastructure and key resources, ensure information security, or to comply with any applicable<br>law, regulation, legal process, or enforceable governmental request. By continuing, you acknowledge that you<br>understand and consent to the terms and conditions described in this notice. The actual or attempted unauthorized<br>access, use, or modification of this system is strictly prohibited and may subject violators to criminal, civil, and/or                                                                                                    |                |                                                                                                    |
| administrative action.                                                                                                    |                | Enter ERO Portal password                                                                           |

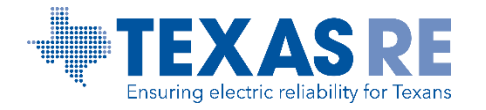

#### **Accessing Align**

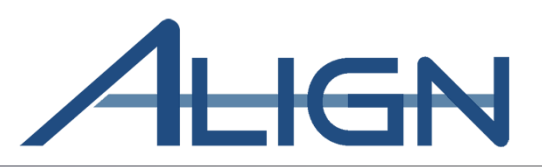

| Duo Security x +<br>← → C A A https://extfs.nerc.com/adfs/ls/?SAMLRequest=fZHfa4N<br>NERC<br>NORTH AMERICAN ELECTRIC<br>RELIABILITY CORPORATION | MwEM#%2flZB3jdG11GCFUhkl2xjb2EPf0njSQExcLm7df7%2boT6PQxzu%2bP%2fjcVSgHM4rDFC7 S                                                                                                    | ENTITY staff will need<br>to complete 2-Factor<br>Authentication in<br>DUO app to access<br>Align |
|----------------------------------------------------------------------------------------------------|----------------------------------------------------------------------------------------------------|---------------------------------------------------------------------------------------------------|
|                                                                                                    | Executive reasons, we require additional information to verify your account     Image: Security reasons, we require additional information to verify your account     Image: Security reasons, we require additional information to verify your account     Image: Security reasons, we require additional information to verify your account     Image: Security reasons, we require additional information to verify your account     Image: Security reasons, we require additional information to verify your account     Image: Security reasons, we require additional information to verify your account     Image: Security reasons, we require additional information to verify your account     Image: Security reasons, we require additional information to verify your account     Image: Security reasons, we require additional information to verify your account     Image: Security reasons, we require additional information to verify your account     Image: Security reasons, we require additional information to verify your account     Image: Security reasons, we require additional information to verify your account account acc |                                                                                                   |
|                                                                                                    |                                                                                                    |                                                                                                   |

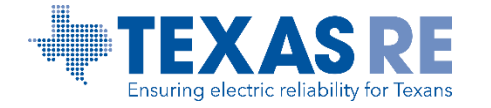

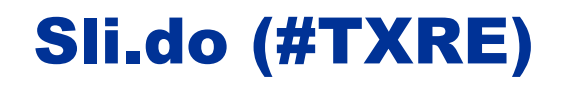

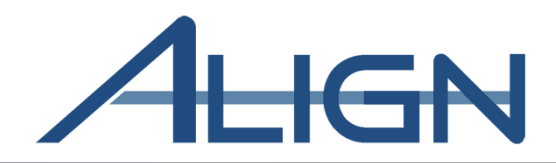

**Slido Question** 

## What multi-factor app does Align use to authenticate users?

- A. Google Authenticator
- B. Authy
- C. RSA Authentication Manager
- D. DUO ቀ

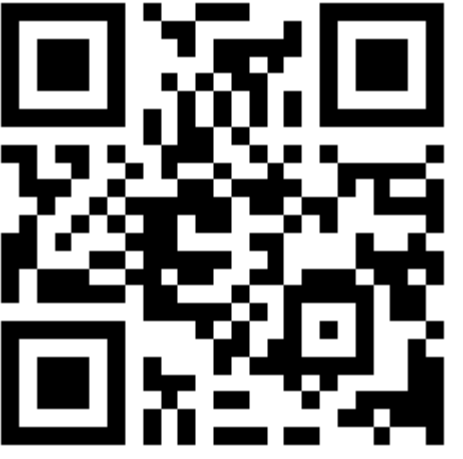

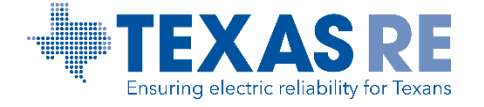

#### **Accessing Align**

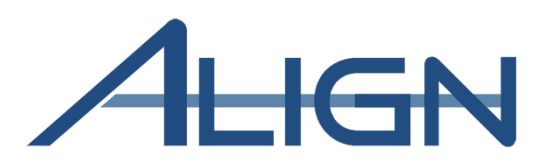

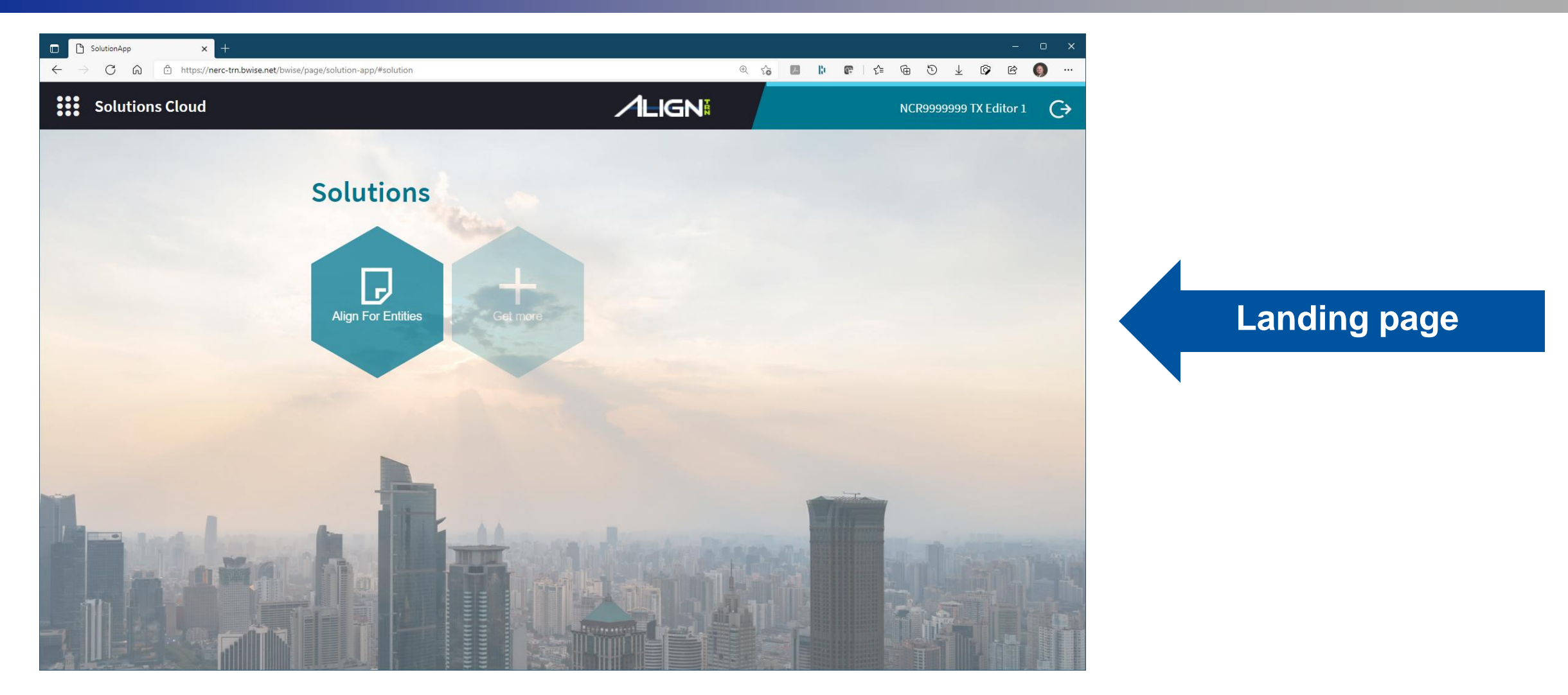

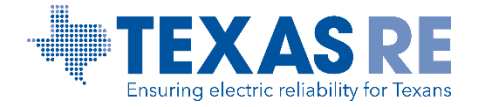

#### **Accessing Align**

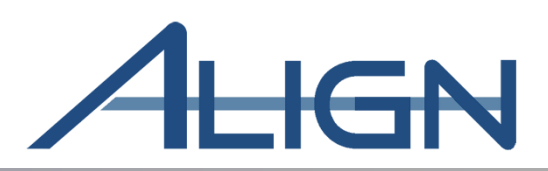

| ,               |                                          |                                                                                                    | ,,,,,,,,,,,,,,,,,,,,,,,,,,,,,,,,,,,,,,                                                                                              | ie, onioc, page, a                                     |                                                                                                    |                                                                                                    |                                                                                               |                                                                                                    |                                                                                                    |                                                                            |                           |           |
|-----------------|------------------------------------------|----------------------------------------------------------------------------------------------------|----------------------------------------------------------------------------------------------------|--------------------------------------------------------|----------------------------------------------------------------------------------------------------|----------------------------------------------------------------------------------------------------|-----------------------------------------------------------------------------------------------|----------------------------------------------------------------------------------------------------|----------------------------------------------------------------------------------------------------|----------------------------------------------------------------------------|---------------------------|-----------|
| •               | Му                                       | Align                                                                                                    |                                                                                                    |                                                        | ~                                                                                                    |                                                                                                    |                                                                                               |                                                                                                    |                                                                                                    |                                                                            | Align For Entities 🛛 🗸    |           |
| ₩               | My Dash                                  | board and                                                                                                    | Tasks                                                                                                    |                                                        |                                                                                                    |                                                                                                    |                                                                                               |                                                                                                    |                                                                                                    |                                                                            | NCR9999999 TX Editor 1 C> |           |
| Ass             | signed To                                | Me                                                                                                    |                                                                                                    |                                                        |                                                                                                    |                                                                                                    |                                                                                               |                                                                                                    |                                                                                                    |                                                                            |                           |           |
|                 |                                          |                                                                                                    |                                                                                                    |                                                        |                                                                                                    |                                                                                                    |                                                                                               |                                                                                                    |                                                                                                    | ĺ                                                                          | NEWS AND UPDATES          |           |
| Welco<br>can ci | ome to Rel<br>reate <b>Self</b><br>TASKS | ease 2 of the<br>Reports and                                                                                                    | Align system<br>Self Logs, p                                                                                                    | I This is you<br>erform <b>Perio</b> d                 | r Dashboard<br>dic Data Subi                                                                               | screen. Naviç<br><b>nittals</b> , and ex                                                                               | gate the syste<br>ecute Self-C                                                                | em by selectir<br>certifications                                                                                                    | ng activities a<br>. In the <b>Enfo</b>                                                                                                    | bove. You<br>rcement ▼                                                     | STATUS OF MY FINDINGS     | Dashboard |
|                 |                                          |                                                                                                    |                                                                                                    |                                                        |                                                                                                    |                                                                                                    |                                                                                               |                                                                                                    |                                                                                                    |                                                                            |                           |           |
|                 |                                          | TYPE                                                                                                    | UNIQU                                                                                                    | REGION<br>OR LRE                                       | STATUS                                                                                                    | NCR                                                                                                    | REGIS                                                                                         | STAN                                                                                                    | REQ                                                                                                    | DUE DATE                                                                   |                           |           |
| _>              |                                          | TYPE<br>RFI for<br>SelfCerts                                                                                                    | UNIQU<br>  RF21-<br>000636                                                                                                    | REGION<br>OR LRE<br>TXRE                               | STATUS<br>Awaiting<br>your                                                                                 | NCR<br>NCR999999:<br>- TXRE                                                                                            | REGIS<br>Training<br>Energy                                                                   | STAN<br>FAC-<br>003-4                                                                                                    | REQ<br>R1.                                                                                                    | DUE DATE<br>08/28/2021                                                     |                           |           |
| >               |                                          | TYPE<br>RFI for<br>SelfCerts<br>RFI for<br>SelfCerts                                                                                                    | UNIQU<br>  RF21-<br>000636<br>  RF21-<br>000642                                                                                     | REGION<br>OR LRE<br>TXRE<br>TXRE                       | STATUS<br>Awaiting<br>your<br>Awaiting<br>your                                                             | NCR<br>NCR999999<br>- TXRE<br>NCR999999<br>- TXRE                                                                      | REGIS<br>Training<br>Energy<br>Training<br>Energy                                             | STAN<br>FAC-<br>003-4<br>CIP-004-<br>6, CIP                                                                                                    | REQ<br>R1.<br>R1., R2.,<br>R2., R                                                                                                    | DUE DATE<br>08/28/2021<br>08/28/2021                                       |                           |           |
| _→              |                                          | TYPE<br>RFI for<br>SelfCerts<br>RFI for<br>SelfCerts<br>RFI for<br>SelfCerts                                                                                                    | UNIQU<br>  RF21-<br>000636<br>  RF21-<br>000642<br>  RF21-<br>000643                                                                | REGION<br>OR LRE<br>TXRE<br>TXRE<br>TXRE               | STATUS<br>Awaiting<br>your<br>Awaiting<br>your<br>Awaiting<br>your                                         | NCR<br>NCR999999<br>- TXRE<br>NCR999999<br>- TXRE<br>NCR999999<br>- TXRE                                               | REGIS<br>Training<br>Energy<br>Training<br>Energy<br>Training<br>Energy                       | STAN<br>FAC-<br>003-4<br>CIP-004-<br>6, CIP<br>FAC-<br>003-4                                                                                                    | REQ<br>R1.<br>R1., R2.,<br>R2., R<br>R1.                                                                                                    | DUE DATE 08/28/2021 08/28/2021 08/29/2021                                  |                           |           |
| ÷               |                                          | TYPE<br>RFI for<br>SelfCerts<br>RFI for<br>SelfCerts<br>RFI for<br>SelfCerts<br>RFI for<br>SelfCerts                                                                                                    | UNIQU<br>  RF21-<br>000636<br>  RF21-<br>000642<br>  RF21-<br>000643<br>  RF21-<br>000667                                           | REGION<br>OR LRE<br>TXRE<br>TXRE<br>TXRE<br>TXRE       | STATUS<br>Awaiting<br>your<br>Awaiting<br>your<br>Awaiting<br>your<br>Awaiting<br>your                     | NCR<br>NCR999999<br>- TXRE<br>NCR999999<br>- TXRE<br>NCR999999<br>- TXRE<br>NCR999999<br>- TXRE                        | REGIS<br>Training<br>Energy<br>Training<br>Energy<br>Training<br>Energy                       | STAN           FAC-           003-4           CIP-004-           6, CIP           FAC-           003-4           FAC-           003-4                                                                                                    | REQ<br>R1.<br>R1., R2.,<br>R2., R<br>R1.<br>R1.                                                                                                    | DUE DATE 08/28/2021 08/28/2021 08/29/2021 09/05/2021                       | PNC Review -              |           |
|                 |                                          | TYPE<br>RFI for<br>SelfCerts<br>RFI for<br>SelfCerts<br>RFI for<br>SelfCerts<br>RFI for<br>SelfCerts<br>RFI for<br>SelfCerts                                                                                                    | UNIQU<br>  RF21-<br>000636<br>  RF21-<br>000642<br>  RF21-<br>000643<br>  RF21-<br>000667<br>  RF21-<br>000678                      | REGION<br>TXRE<br>TXRE<br>TXRE<br>TXRE<br>TXRE         | STATUS<br>Awaiting<br>your<br>Awaiting<br>your<br>Awaiting<br>your<br>Awaiting<br>your                     | NCR<br>NCR999999<br>- TXRE<br>NCR999999<br>- TXRE<br>NCR999999<br>- TXRE<br>NCR999999<br>- TXRE                        | REGIS<br>Training<br>Energy<br>Training<br>Energy<br>Training<br>Energy<br>Training<br>Energy | STAN           FAC-           003-4           CIP-004-           6, CIP           FAC-           003-4           FAC-           003-4           FAC-           003-4           FAC-           003-4           FAC-           003-4                                                                                              | REQ<br>R1.<br>R1., R2.,<br>R2., R<br>R1.<br>R1.<br>R1.                                                                                                    | DUE DATE 08/28/2021 08/28/2021 08/29/2021 09/05/2021 09/16/2021            | PNC Review -              |           |
| _ <del>`</del>  |                                          | TYPE         RFI for         SelfCerts         RFI for         SelfCerts         RFI for         SelfCerts         RFI for         SelfCerts         RFI for         SelfCerts         RFI for         SelfCerts         RFI for         SelfCerts         RFI for         SelfCerts         RFI for         SelfCerts | UNIQU<br>  RF21-<br>000636<br>  RF21-<br>000642<br>  RF21-<br>000643<br>  RF21-<br>000667<br>  RF21-<br>000678<br>  RF21-<br>000687 | REGION<br>TXRE<br>TXRE<br>TXRE<br>TXRE<br>TXRE<br>TXRE | STATUS<br>Awaiting<br>your<br>Awaiting<br>your<br>Awaiting<br>your<br>Awaiting<br>your<br>Awaiting<br>your | NCR<br>NCR999999<br>- TXRE<br>NCR999999<br>- TXRE<br>NCR999999<br>- TXRE<br>NCR999999<br>- TXRE<br>NCR999999<br>- TXRE | REGIS<br>Training<br>Energy<br>Training<br>Energy<br>Training<br>Energy<br>Training<br>Energy | STAN           FAC-           003-4           CIP-004-           6, CIP           FAC-           003-4           FAC-           003-4           FAC-           003-4           FAC-           003-4           FAC-           003-4           FAC-           003-4           FAC-           003-4           FAC-           003-4 | REQ         R1.         R1., R2.,         R2., R         R1.         R1.         R1.         R1.         R1.         R1.         R1.         R1.         R1.         R1.         R1. | DUE DATE 08/28/2021 08/28/2021 08/29/2021 09/05/2021 09/16/2021 10/15/2021 | PNC Review -              |           |

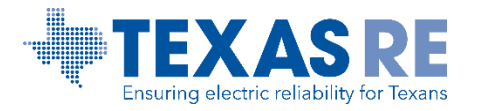

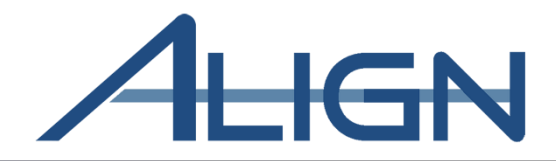

# Reviewing a Scheduled Engagement

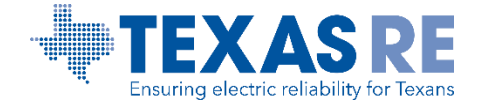

#### **Reviewing a Scheduled Engagement**

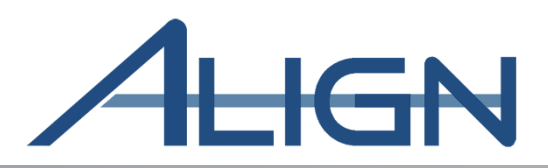

|                           | My                                  | Align                                                           |                                                             | ~                                                                      |                                                     |                                                               |                                                  |                                                         |                                                            |                                               |           |       |       |      |     | Alig  | n Fo   | r Enti | ities |     | ~   |
|---------------------------|-------------------------------------|-----------------------------------------------------------------|-------------------------------------------------------------|------------------------------------------------------------------------|-----------------------------------------------------|---------------------------------------------------------------|--------------------------------------------------|---------------------------------------------------------|------------------------------------------------------------|-----------------------------------------------|-----------|-------|-------|------|-----|-------|--------|--------|-------|-----|-----|
|                           | My Dasł                             | nboard and Ta                                                   | asks                                                        |                                                                        |                                                     |                                                               |                                                  |                                                         |                                                            |                                               |           |       |       |      |     | NCF   | 899999 | 999 TX | Edito | r 1 | ¢   |
| Ase                       | signed To                           | o Me                                                            |                                                             |                                                                        |                                                     |                                                               |                                                  |                                                         |                                                            |                                               |           |       |       |      |     |       |        |        |       |     |     |
|                           | <b>1</b> 1                          | FN                                                              |                                                             |                                                                        |                                                     |                                                               |                                                  |                                                         |                                                            | 4                                             | NE        | VS AN | ID UP | DATE | s   |       |        |        |       |     |     |
| Welco<br>Report<br>status | ome to Re<br>rts and S<br>of Findin | lease 2 of the <b>A</b><br>elf Logs, perfor<br>gs (both those y | Align system! T<br>rm <b>Periodic Da</b><br>you created and | This is your <b>Das</b><br>I <b>ta Submittals</b> ,<br>I those created | shboard screer<br>, and execute S<br>by your Region | n. Navigate the s<br>Self-Certification<br>ns). In the Mitiga | system by sele<br>s. In the Enfo<br>tion Manager | ecting activities<br>prcement Proce<br>nent section, yo | above. You ca<br><b>essing</b> section,<br>ou can edit and | n create <b>Self</b><br>you see the<br>manage |           | MV    | EINI  |      | c   |       |        |        |       |     |     |
|                           |                                     | TYPE                                                            | UNIQUE                                                      | REGION                                                                 | STATUS                                              | NCR                                                           | REGIST                                           | STANDA                                                  | REQ                                                        | DUE DATE                                      | STATUS OF |       |       |      | 0   |       |        |        |       |     |     |
| ⊳                         |                                     | RFI for<br>SelfCerts                                            | RF21-<br>000636                                             | TXRE                                                                   | Awaiting your                                       | NCR99999995<br>- TXRE                                         | Training<br>Energy                               | FAC-003-4                                               | R1.                                                        | 08/28/2021                                    |           |       |       |      |     |       |        |        |       |     |     |
|                           |                                     | RFI for<br>SelfCerts                                            | RF21-<br>000642                                             | TXRE                                                                   | Awaiting your                                       | NCR99999998<br>- TXRE                                         | Training<br>Energy                               | CIP-004-6,<br>CIP-003                                   | R1., R2.,<br>R2., R3.,                                     | 08/28/2021                                    |           |       |       |      |     |       |        |        |       |     |     |
|                           |                                     | RFI for<br>SelfCerts                                            | RF21-<br>000643                                             | TXRE                                                                   | Awaiting your                                       | NCR99999998<br>- TXRE                                         | Training<br>Energy                               | FAC-003-4                                               | R1.                                                        | 08/29/2021                                    |           |       | _     |      |     |       |        |        |       |     |     |
|                           |                                     | RFI for<br>SelfCerts                                            | RF21-<br>000667                                             | TXRE                                                                   | Awaiting your                                       | NCR99999998<br>- TXRE                                         | Training<br>Energy                               | FAC-003-4                                               | R1.                                                        | 09/05/2021                                    | PNC Revie | :w-   |       |      |     |       |        |        |       |     |     |
|                           |                                     | RFI for<br>SelfCerts                                            | RF21-<br>000678                                             | TXRE                                                                   | Awaiting your                                       | NCR99999995<br>- TXRE                                         | Training<br>Energy                               | FAC-003-4                                               | R1.                                                        | 09/16/2021                                    |           |       |       |      |     |       |        |        |       |     |     |
|                           |                                     | RFI for<br>SelfCerts                                            | RF21-<br>000687                                             | TXRE                                                                   | Awaiting your                                       | NCR99999995<br>- TXRE                                         | Training<br>Energy                               | FAC-003-4                                               | R1.                                                        | 10/15/2021                                    |           |       |       |      |     |       |        |        |       |     |     |
|                           |                                     | RFI for<br>SelfCerts                                            | RF21-<br>000688                                             | TXRE                                                                   | Awaiting your                                       | NCR99999995<br>- TXRE                                         | Training<br>Energy                               | FAC-003-4                                               | R1.                                                        | 10/15/2021                                    |           |       |       |      |     |       |        |        |       |     |     |
|                           |                                     | RFI for                                                         | RF21-                                                       | TXRE                                                                   | Awaiting                                            | NCR99999998                                                   | Training                                         | FAC-003-4                                               | R1.                                                        | 10/15/2021                                    |           |       |       |      |     |       |        |        |       |     |     |
|                           | M                                   | < Page                                                          | 1 of 2                                                      | × → H                                                                  | R                                                   |                                                               |                                                  |                                                         |                                                            |                                               |           | 0.0   | 0.2   | 0.4  | 0.6 | 0.8 1 | 1.0 1  | .2 1.4 | 4 1.6 | 1.8 | 2.0 |

From *My Align* drop-down list, select *Risk and Planning* to review details about scheduled engagements

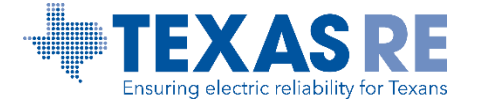

#### **Reviewing a Scheduled Engagement**

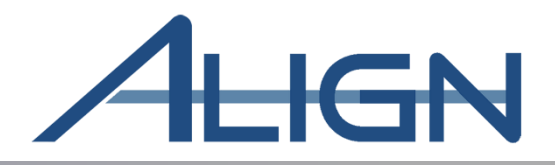

| F          | Risk and Planning $\sim$                                |                  |                     |                    |            | Align For Entities      | ~ |
|------------|---------------------------------------------------------|------------------|---------------------|--------------------|------------|-------------------------|---|
| -1- Schee  | duled Engagements                                       |                  |                     |                    |            | NCR99999999 TX Editor 1 | Ċ |
| SCHEDU     | ED ENGAGEMENTS                                          |                  |                     |                    |            |                         |   |
| SCHEDULE   | ID REGISTRATION                                         | ENGAGEMENT TYPE  | ENGAGEMENT<br>SCOPE | NERC/ FERC-<br>LED | START DATE | END DATE                |   |
| SH22-00038 | NCR99999999 - TXRE - Training Energy Corp. TXRE in TXRE | Compliance Audit | Both                | N/A                | 05/23/2022 | 06/03/2022              |   |
| SH22-00042 | NCR99999999 - TXRE - Training Energy Corp. TXRE in TXRE | Compliance Audit | Both                | N/A                | 05/23/2022 | 06/03/2022              |   |
| SH22-00044 | NCR99999999 - TXRE - Training Energy Corp. TXRE in TXRE | Compliance Audit | Both                | N/A                | 05/23/2022 | 06/03/2022              |   |

#### Risk and Planning > Scheduled Engagements

I I Page 1 of 1 ► ► I 📿

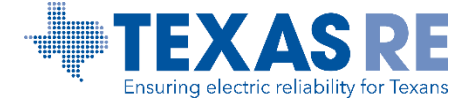

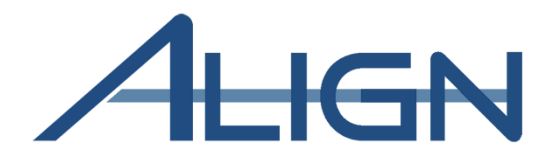

## Reviewing Assigned Resources

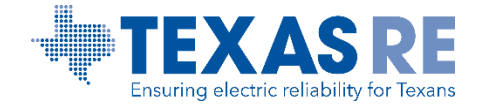

Align Release 3 Training March 2022

#### **Reviewing Assigned Resources**

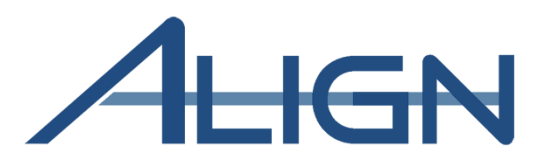

*To add an objection to the Audit team on the Monitoring Engagement:* 

1 Click the dropdown arrow to navigate to the Audits and Spot Checks View

2 Click the ID to open the Monitoring Engagement record

| My Align     News AND UPDATES       Risk and Planning     Bactori and other assigned to you or<br>Alia assue and where assigned to you or<br>Alia assue and where assigned to you or<br>Alia assigned to you or<br>Alia assigned | Dashboard and Te     My A Assigned To Me                                                                                                    | Align                                                                                                    | ~                                                                                                    |                                                                                                    | MRO Editor 1 🕑                                                                                                    |
|----------------------------------------------------------------------------------------------------|----------------------------------------------------------------------------------------------------|----------------------------------------------------------------------------------------------------|----------------------------------------------------------------------------------------------------|----------------------------------------------------------------------------------------------------|----------------------------------------------------------------------------------------------------|
| Risk and Planning g addion and other assigned by you of<br>diminishing in Series   Self Reports and Logs   Self Reports and Logs   Periodic Data Submittals   CMS AVANTING F   Audits and Spot Checks   Audits and Spot Checks   Audits and Spot Checks   Corplances Auto   Corplances Auto                                                                                                    |                                                                                                    | ign                                                                                                    |                                                                                                    | NEWS AND UPDATES                                                                                     | ES                                                                                                    |
| Concentration     Self Reports and Logs     Miligation     Outform was based and based       Interview     Self Reports and Logs     Interview     Current was based and PACA, provide and based and based                                                                                                    | ussigned are shown b<br>ubmittals and Self-G Risk a                                                                                                    | ind Planning                                                                                                    | g action and either assigned to you or<br>will as issue and review <b>Periodic Data</b><br>Noncompliances. In the <b>Enforcement</b>                                                                                                    |                                                                                                    |                                                                                                    |
| Periodic Data Submittals           Periodic Data Submittals         CURRENT ACTIVITY           Image: Periodic Data Submittals         Due brie Association of the association of the associatio of the association of the ass                                                                                                    | cessing section, yes<br>can review, approve<br>s, and Mitigations. The Self Re-                                                                                                    | eports and Logs                                                                                                    | e Mitigation Management sector,<br>se other ways to view and find PNCs,<br>linated Oversight Group details, and you<br>be Benetting section, you will be able to                                                                                                    |                                                                                                    |                                                                                                    |
| Image: Image: Self Certifications   Audits and Spot Checks   Audits and Spot Checks   Audits and Spot Checks   Audits and Spot Checks   Audits and Spot Checks   Monitoring Engagement Status   IntroPRING ENGAGEMENT STATUS   IntroPRING ENGAGEMENT Status   IntroPRING ENGAGEMENT Status   Audits and Spot Checks   IntroPRING ENGAGEMENT Status   IntroPRING ENGAGEMENT Status IntroPRING ENGAGEMENT Status IntroPRING ENGAGEMENT Status IntroPRING ENGAG                                                                                                    | MS AWAITING MT Period                                                                                                    | lic Data Submittals                                                                                                    | in the product of the particulation of                                                                                                    | CURRENT ACTIVITY                                                                                     |                                                                                                    |
| Image: Process and Spot Checks     Audits and Spot Checks     Audits and Checks     Audits and Checks     Audits and Checks     Audits and Checks     Audits and Checks                                                                                                    | Self C                                                                                                    | ertifications                                                                                                    | DUE DATE ASSIGNED TO                                                                                                    |                                                                                                    |                                                                                                    |
| Audits and Spot Checks   Monitoring Engagement Status     IONITORING ENGAGEMENT STATUS     IONITORING ENGAGEMENT STATUS </th <th>- ITE12</th> <th>and Snot Chasks</th> <th>07/21/2021</th> <th>PNCs in Review •</th> <th></th>                                                                                                    | - ITE12                                                                                                    | and Snot Chasks                                                                                                    | 07/21/2021                                                                                                    | PNCs in Review •                                                                                     |                                                                                                    |
| Exit water     Intervent     Intervent       Exit water     Comparison Auth     Im Pogens       Exit water     Comparison Auth     Im Pogens       Exit water     Comparison Auth     Im Pogens       Exit water     Comparison Auth     Im Pogens       Exit water     Comparison Auth     Im Pogens       Exit water     Comparison Auth     Im Pogens       Exit water     Comparison Auth     Im Pogens       Exit water     Soli Obook     Im Pogens       Exit water     Comparison Auth     Im Pogens       Exit water     Comparison Auth     Im Pogens       Exit water     Comparison Auth     Im Pogens       Exit water     Comparison Auth     Im Pogens       Exit water     Comparison Auth     Channel       Exit water     Comparison Auth     Channel       Exit water     Comparison Auth     Final Pinconnel       Exit water     Comparison Auth     Im Pogens       Exit water     Comparison Auth     Im Pogens                                                                                                    | Audits and Spot Checks                                                                                                    |                                                                                                    | (07/21/2522)                                                                                                    |                                                                                                    | Align F<br>NCR9999999 Second Day Traini                                                                                                    |
| 21 00057       Compliance Ault       In Progress       Vew Programment Distus         21 00056       Compliance Ault       In Progress       Vew Programment Distus         21 00056       In Progress       Vew Programment Distus         21 00056       In Progress       Vew Programment Distus         21 00056       In Progress       Vew Programment Distus         21 00056       Compliance Ault       Classific         21 00056       Compliance Ault       Classific         21 00056       Compliance Ault       Classific         21 00056       Compliance Ault       Classific         21 00056       Compliance Ault       Classific         21 00056       Compliance Ault       Classific         21 00056       Compliance Ault       Classific         21 00056       Compliance Ault       Projess         21 00056       Compliance Ault       Projess         21 00056       Compliance Ault       Projess         21 00057       Compliance Ault       Projess                                                                                                    | Audits and Spot Checks Audits and Spot Checks Monitoring Engagement Status ONITORING ENGAGEMENT STAT                                                                                                    | us                                                                                                    | (87/21/252)                                                                                                    | A DE SED 6                                                                                           | Align I<br>NCR9999999 Second Day Train                                                                                                    |
| 21 00045     Compliance Auto     In Propries     View Regularment Datas       21 00045     Scol Deck     In Propries     More Regularment Datas       21 00045     Compliance Auto     Count     View Regularment Datas       21 00045     Compliance Auto     Count     View Regularment Datas       21 00045     Compliance Auto     Count     View Regularment Datas       21 00045     Compliance Auto     Count     View Regularment Datas       21 00045     Compliance Auto     New Regularment Datas                                                                                                    | Audits and Spot Checks Audits and Spot Checks Monitoring Engagement Status NITORING ENGAGEMENT STAT                                                                                                    | us                                                                                                    | 4ME                                                                                                    | ALDIY STATUS<br>In Program.                                                                          | Align<br>NCR9999999 Second Day Train                                                                                                    |
| Process     In Program     Now Requirement Status       21 00004     Compliance Auth     Count     New Requirement Status       21 00004     Compliance Auth     Count     New Requirement Status       21 00004     Compliance Auth     Count     New Requirement Status       21 00004     Compliance Auth     New Requirement Status       21 00004     Compliance Auth     New Requirement Status                                                                                                    | Audits and Spot Checks Audits and Spot Checks Monitoring Engagement Status ONITORING ENGAGEMENT STAT OT WAR PLACES                                                                                                    | US<br>Corpor<br>Corpor                                                                                                    | AME<br>ron Audt                                                                                                    | ALDIT STATUS<br>In Program.                                                                          | Align F<br>NCR9999999 Second Day Train<br>O<br>Www.Forgurerter? Datus<br>Vew Forgurerter? Datus                                                                      |
| 21 00041     22 Octive     Compliance Auth     Cleant     View Regularment Blaca       21 00040     Compliance Auth     Final Propriet     View Regularment Blaca       21 00040     Compliance Auth     Final Propriet     View Regularment Blaca       21 00040     Compliance Auth     View Regularment Blaca                                                                                                    | Audits and Spot Checks Audits and Spot Checks Monitoring Engagement Status ONITORING ENGAGEMENT STAT DT 14445 21-00059 21-00057 21-00055                                                                                                    | US<br>Compare<br>Compare<br>Compare                                                                                                    | MAE<br>ros Audt<br>ros Audt                                                                                                    | ALDIT STATUS<br>In Program.                                                                          | Align F<br>NCR9999999 Second Day Trains<br>O<br>Wew Furgamentent Datas<br>New Furgamentent Datas<br>New Furgament Datas                                              |
| Exh 00230     Compliances Autit     Final Presponsiti     Vew Registereort Distual       Exh 00230     Compliances Autit     Hill Presponsiti     Vew Registereort Distual       Exh 00230     Compliances Autit     Hill Presponsiti     Vew Registereort Distual                                                                                                    | Audits and Spot Checks A- Monitoring Engagement Status ONITORING ENGAGEMENT STAT E01 00269 E21 00267 E21 00265 E21 00265 E21 00264                                                                                                    | US<br>Compar<br>Compar<br>Compar<br>Compar<br>Compar<br>Compar<br>Compar<br>Compar<br>Compar                                                                                                    | International Control of Control of Control | ALOY STATUS<br>In Program<br>In Program<br>In Program<br>In Program                                  | Align F<br>NCR0999999 Second Day Trains                                                                                                    |
| E21-000381 Comparison Autor. In Programs View Requirement Batua                                                                                                    | Audits and Spot Checks Audits and Spot Checks Audits and Audits and Audits Audits and Audits and Audits Audits and Audits Audits and A | US<br>Corpus<br>Corpus<br>Corpus<br>Corpus<br>Corpus<br>Corpus<br>Corpus<br>Corpus<br>Corpus                                                                                                    | MAE<br>rea Auto<br>rea Auto<br>rea Auto<br>rea Auto<br>rea Auto<br>rea Auto<br>rea Auto                                                                                                    | ALDY STRUS<br>In Pognati<br>In Pognati<br>In Pognati<br>In Pognati<br>In Pognati<br>In Pognati       | Align F<br>NCR/999999 Second Day Train<br>New Requirement Data<br>Vew Requirement Data<br>Vew Requirement Data<br>Vew Requirement Data<br>Vew Requirement Data       |
|                                                                                                    | Audits and Spot Checks Audits and Spot Checks Audits and Spot Audits Audits and Spot Audits Audits and Spot Audits Audits and Spot Audits Audits and Spot Audits Audits and Spot Audits Audits and Spot Audits Audits and Audits Audits and Audits A | US<br>US<br>Company<br>Company<br>Comp | MAE<br>ros Autt<br>ros Autt<br>ros Autt<br>ros Autt<br>ros Autt<br>ros Autt                                                                                                    | ALDIT STATUS<br>In Program.<br>In Program.<br>In Program.<br>In Program.<br>Chamit<br>Final Program. | Align F<br>NCR0900000 Second Day Trains<br>One Forgunement Datus<br>Vew Forgunement Datus<br>Vew Forgunement Datus<br>Vew Forgunement Datus<br>Vew Forgunement Datus |

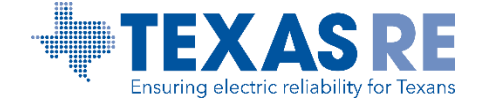

#### **Reviewing Assigned Resources**

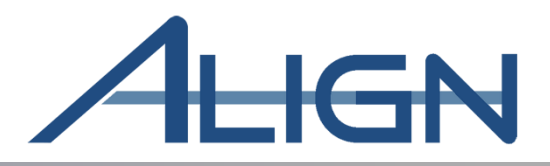

|                          | olutionApp | × +                           |          |            |        |          |            |           |            |             |         |        |        |         |         |         |          |        |         |     |         |        |      |       |       | -   | _ | • > |
|--------------------------|------------|-------------------------------|----------|------------|--------|----------|------------|-----------|------------|-------------|---------|--------|--------|---------|---------|---------|----------|--------|---------|-----|---------|--------|------|-------|-------|-----|---|-----|
| $\leftarrow \rightarrow$ | CÂ         | https://nerc-trn.bwise.net/by | wise/pag | ge/solutio | on-app | p/#solut | ition/RE/F | 'Register | ered_Entit | ty_Acts_ME/ | /MonEng | gs     |        |         |         |         | Ð        | ٢ô     | ۶       | Ð.  | e       | £'≡ (  | Ð    | 5     | ± 0,  | 6   | 8 |     |
|                          | Audits     | and Spot Checks               |          | ~          |        |          |            |           |            |             |         |        |        |         |         |         |          |        |         |     |         | A      | ligr | ı For | Entit | ies |   | ~   |
| -1- N                    |            |                               | ME       | 22-0       | 003    | 38       |            |           |            |             |         |        |        |         |         |         |          |        |         |     |         |        |      |       |       |     | ^ | ¢   |
| MON                      |            |                               |          | Assi       | gne    | ed R     | esou       | irces     | S          |             |         |        |        |         |         |         |          |        |         |     |         |        |      |       |       |     |   |     |
| AUDIT                    |            |                               |          |            |        |          |            |           |            |             |         |        |        |         |         |         |          |        |         |     |         |        |      |       |       |     |   |     |
|                          |            | AUDIT ROLE                    |          |            |        |          |            |           |            |             |         | ASSIGI | NED F  | RESO    | URCE    | S       |          |        |         |     |         |        |      |       |       |     |   |     |
| ME22-0                   |            | Audit Team Lead - CIP         |          |            |        |          |            |           |            |             |         | TXRE E | Editor | 2       |         |         |          |        |         |     |         |        |      |       |       |     | ł |     |
| ME22-0                   |            | Audit Team Lead - OP          |          |            |        |          |            |           |            |             |         | TXRE E | Editor | 2       |         |         |          |        |         |     |         |        |      |       |       |     | ľ |     |
|                          |            | Member - CIP                  |          |            |        |          |            |           |            |             |         | Ben Gr | regson | n, Deni | nis Gla | ass, De | vin Kito | chens, | Eric Ne | wna | m, Jefi | Hargis | 6    |       |       |     | ľ |     |
|                          |            | Member - OP                   |          |            |        |          |            |           |            |             |         | Ben Gr | regson | n, Deni | nis Gla | ass, De | vin Kito | chens, | Eric Ne | wna | m, Jefl | Hargis | 6    |       |       |     | 1 |     |
|                          |            | Observers                     |          |            |        |          |            |           |            |             |         |        |        |         |         |         |          |        |         |     |         |        |      |       |       |     |   |     |
|                          |            | Primary - CIP                 |          |            |        |          |            |           |            |             |         | Ben Gr | regson | n, Deni | nis Gla | ass, De | vin Kito | chens, | Eric Ne | wna | m, Jefl | Hargi  | 6    |       |       |     |   |     |
|                          |            | Primary - OP                  |          |            |        |          |            |           |            |             |         | Ben Gr | regson | n, Deni | nis Gla | ass, De | vin Kito | chens, | Eric Ne | wna | m, Jefl | Hargis | 6    |       |       |     |   |     |
|                          |            | Outside<br>Observers          |          |            |        |          |            |           |            |             |         |        |        |         |         |         |          |        |         |     |         |        |      |       |       |     | Ŧ |     |
| м                        |            |                               | Ec       | dit        | Clo    | ose      |            |           |            |             |         |        |        |         |         |         |          |        |         |     |         |        |      |       |       |     |   |     |

Audits and Spot Checks > Monitoring Engagement Status

Scroll down to "Assigned Resources" section

#### **Reviewing Assigned Resources**

Ensuring electric reliability for Texans

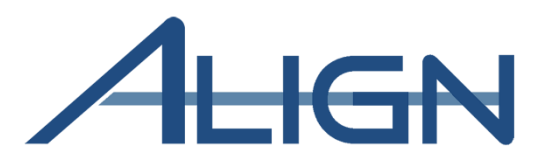

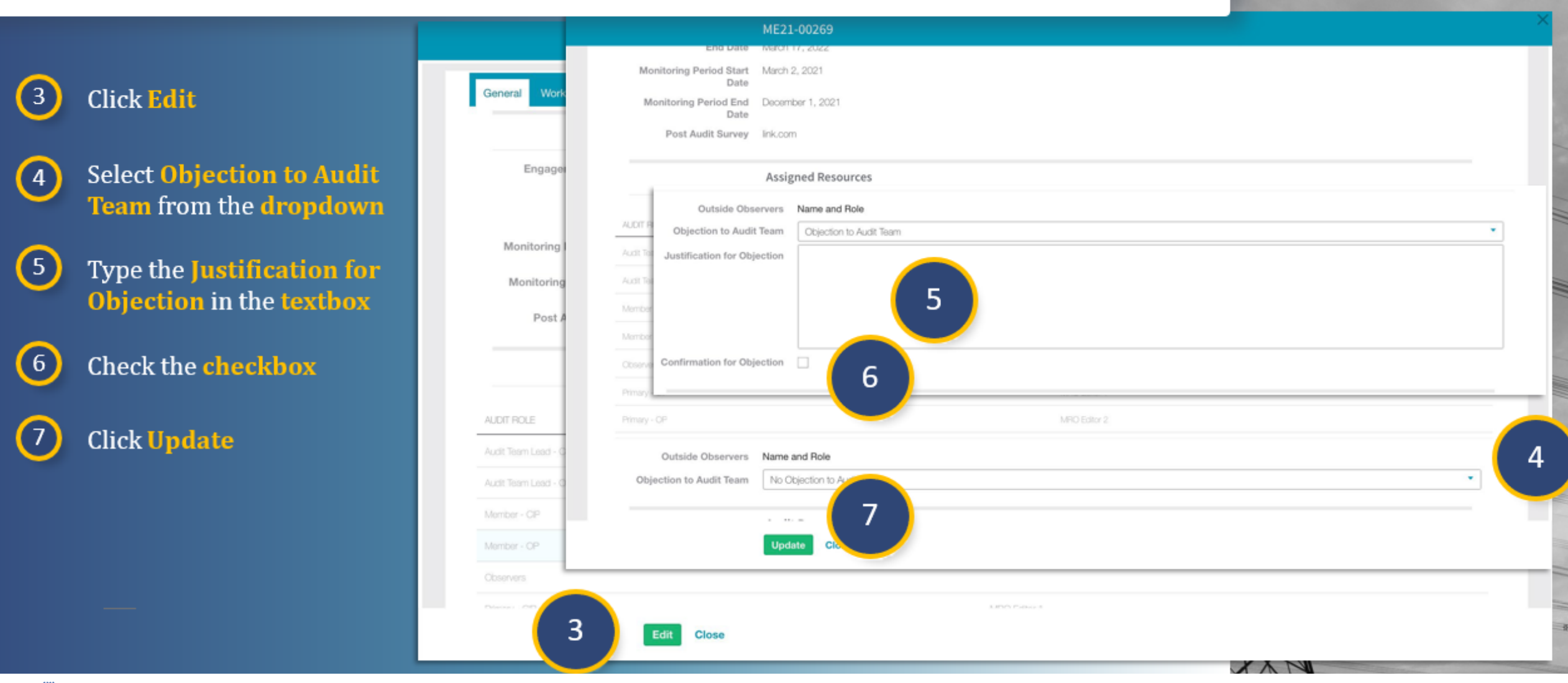

Align Release 3 Training March 2022

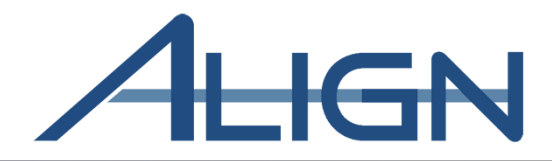

## Reviewing the Audit Notification Packet

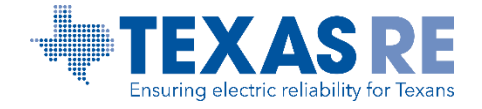

#### **Reviewing the Audit Notification Package**

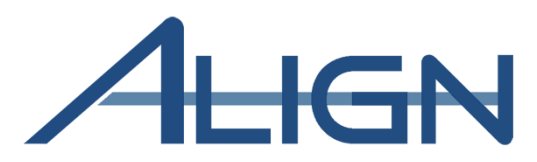

*To view the Audit Notification Packet and add Entity comments:* 

Click the dropdown arrow to navigate to the Audits and Spot Checks View

2 Click the ID to open the Monitoring Engagement record

|                                                                                 |                          |                                                                                                    |                   | Align for Regions       |                                 |
|---------------------------------------------------------------------------------|--------------------------|----------------------------------------------------------------------------------------------------|-------------------|-------------------------|---------------------------------|
| Dashboard and Ta                                                                | My Align 🗸 🗸             |                                                                                                    |                   | MRO Editor 1            | C→                              |
|                                                                                 | My Align                 |                                                                                                    | NEWS AND UPDATES  |                         | the a                           |
| unassigned are shown b<br>Submittals and Self-C.<br>Processing section, yo:     | Risk and Planning        | g action and either assigned to you or<br>/ell as issue and review <b>Periodic Data</b><br>Noncompliances. In the <b>Enforcement</b><br>- he <b>Mitigation Management</b> section, |                   |                         |                                 |
| you can review, approve<br>EAs, and Mitigations. Th<br>can also view and appro- | Self Reports and Logs    | es other ways to view and find PNCs,<br>linated Oversight Group details, and you<br>P <b>Reporting</b> section, you will be able to                                                |                   |                         |                                 |
| ITEMS AWAITING MY                                                               | Periodic Data Submittals |                                                                                                    | CURRENT ACTIVITY  |                         |                                 |
| TYPE                                                                            | Self Certifications      | DUE DATE ASSIGNED TO                                                                                                    | - Dhios is Deview |                         |                                 |
| RFE for F                                                                       | Audits and Spot Checks   | 07/21/2021                                                                                                    | PINCS IN Heview   |                         |                                 |
| Audits and S                                                                    | pot Checks 🗸             | -                                                                                                    |                   |                         | Align For Entities 🛛 🗸          |
| -∕r- Monitoring Engager                                                         | nent Status              |                                                                                                    |                   | NCR9999999 Second D     | ay Training Test 2 Editor 2 🛛 🔿 |
| MONITORING ENGAGE                                                               | EMENT STATUS             |                                                                                                    |                   |                         |                                 |
| AUDIT NAME                                                                      | TYPE NAME                | 4                                                                                                    | AUDIT STATUS      | 0                       |                                 |
| ME21-00269                                                                      | Compliance Audit         | 1                                                                                                    | n Progress        | View Requirement Status |                                 |
| ME21-00257                                                                      | Compliance Audit         |                                                                                                    | n Progress        | View Requirement Status |                                 |
| ME21-00245                                                                      | Compliance Audit         | 1                                                                                                    | n Progress        | View Requirement Status |                                 |
| ME21-00244                                                                      | Spot Check               | 1                                                                                                    | n Progress        | View Requirement Status |                                 |
| ME21-00241                                                                      | Compliance Audit         |                                                                                                    | Diosed            | View Requirement Status |                                 |
| ME21-00239                                                                      | Compliance Audit         | F                                                                                                    | Final (Reopened)  | View Requirement Status |                                 |
| ME21-00238                                                                      | Compliance Audit         | h                                                                                                    | n Progress        | View Requirement Status |                                 |
| ME21-00195                                                                      | Compliance Audit         | h                                                                                                    | n Progress        | View Requirement Status |                                 |
|                                                                                 |                          |                                                                                                    |                   |                         |                                 |

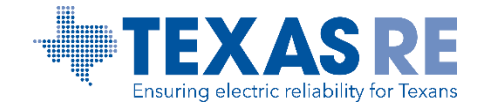

#### **Reviewing the Audit Notification Package**

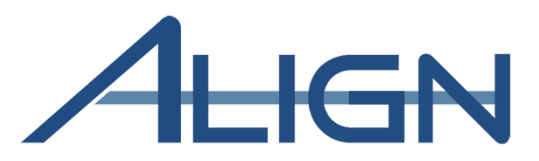

Click **Edit** on the Monitoring Engagement record

4 Select the ANP tab

3

(7)

- 5 Click any of the **headers** to expand and **review** the information
- 6 Click to expand the Registered Entity Comments section
  - Type any comments in the textbox
- 8 Click Update to save your comments

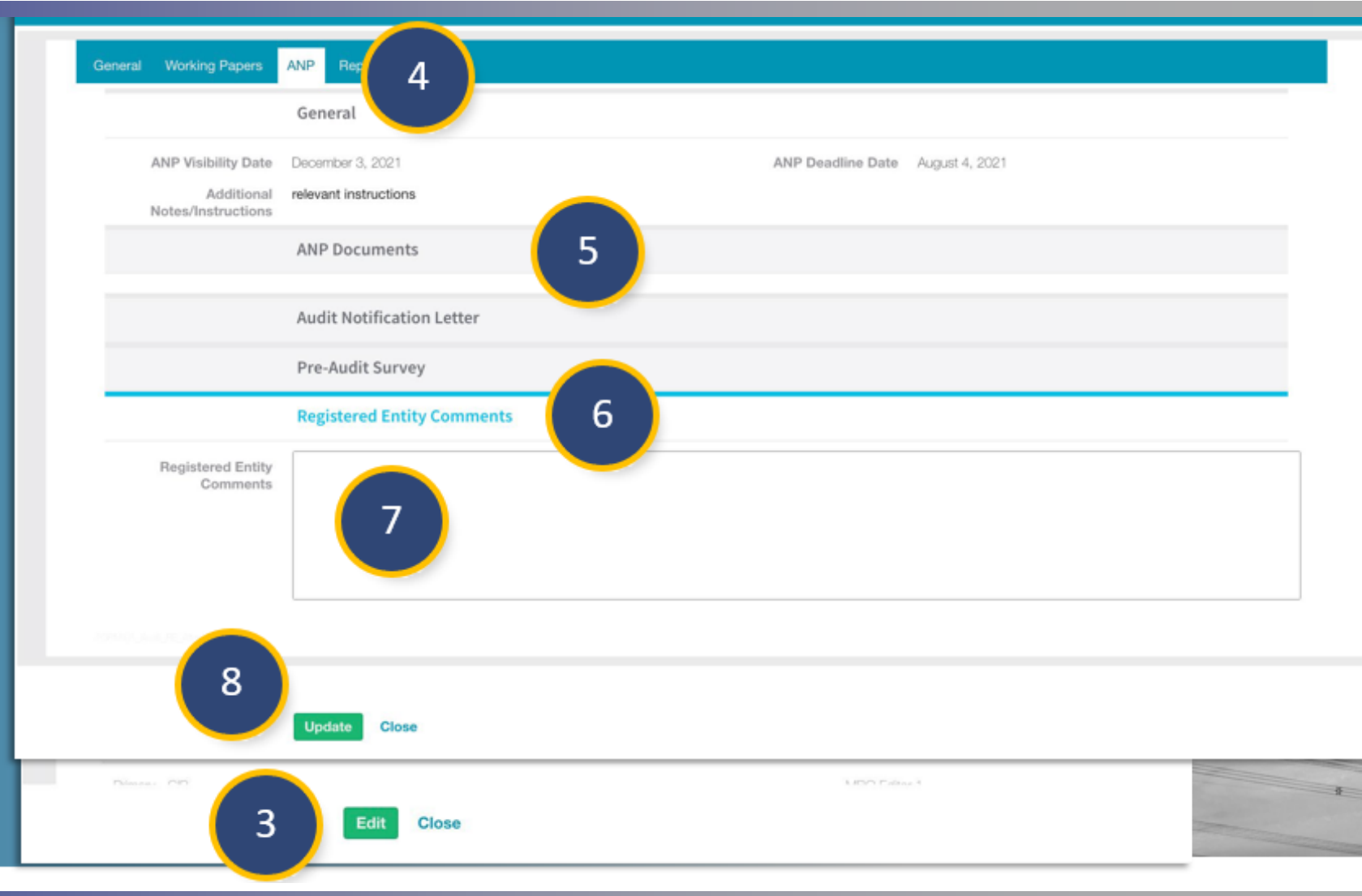

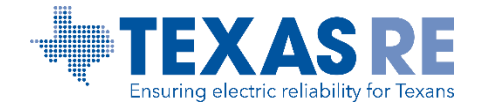

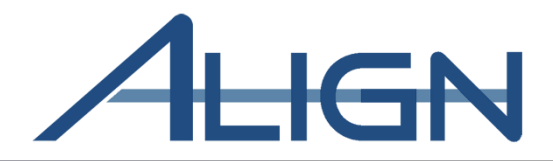

## Process Working Papers

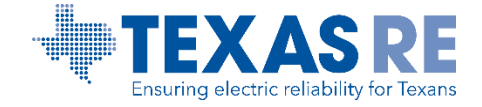

Align Release 3 Training March 2022

Align

*To review and submit Working Papers to the CEA:* 

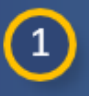

Click the dropdown arrow to navigate to the Audits and Spot Checks View

2 Click the ID to open the Monitoring Engagement record

| Dashboard and Ta     Assigned To Ma                                                                                                    | My Align                                     | ~                                                                                                    |                                                                                                    |                                                                                                    | MRO Editor 1 🤇                                                                                                    |
|----------------------------------------------------------------------------------------------------|----------------------------------------------|----------------------------------------------------------------------------------------------------|----------------------------------------------------------------------------------------------------|----------------------------------------------------------------------------------------------------|----------------------------------------------------------------------------------------------------|
|                                                                                                    | My Align                                     |                                                                                                    |                                                                                                    | NEWS AND UPDATES                                                                                                    | PDATES                                                                                                    |
| unassigned are shown b<br>Submittals and Self-C                                                                                                    | Risk and Planning                            |                                                                                                    | g action and either assigned to you or<br>yell as issue and review <b>Periodic Data</b><br>Noncompliances. In the <b>Enforcement</b><br>w <b>Mitination Management</b> section |                                                                                                    |                                                                                                    |
| you can review, approve<br>EAs, and Mitigations. Th<br>can also view and appro                                                                                                    | Self Reports and Logs                        |                                                                                                    | es other ways to view and find PNCs,<br>linated Oversight Group details, and you<br>e <b>Reporting</b> section, you will be able to                                            |                                                                                                    |                                                                                                    |
| view and analyze date or<br>ITEMS AWAITING MY                                                                                                    | Periodic Data Submittals                     |                                                                                                    |                                                                                                    | CURRENT ACTIVITY                                                                                                    |                                                                                                    |
|                                                                                                    | Self Certifications                          |                                                                                                    | DUE DATE ASSIGNED TO                                                                                                    | PNCs in Review                                                                                                    |                                                                                                    |
| RFE for R                                                                                                    | Audits and Spot Checks                       | 1                                                                                                    | 07/21/2021                                                                                                    |                                                                                                    |                                                                                                    |
| _                                                                                                    |                                              |                                                                                                    |                                                                                                    |                                                                                                    |                                                                                                    |
| Audits and S                                                                                                    | ipot Checks 🗸 🗸                              |                                                                                                    |                                                                                                    |                                                                                                    | Alig                                                                                                    |
| Audits and S                                                                                                    | pot Checks V                                 |                                                                                                    |                                                                                                    |                                                                                                    | Align<br>NCR9999999 Second Day Tra                                                                                                    |
| Audits and S                                                                                                    | pot Checks  ment Status EMENT STATUS         | ▲ TYPE NAME                                                                                                    |                                                                                                    | ALDIT STATUS                                                                                                    | Align<br>NCR9999999 Second Day Tra                                                                                                    |
| Audits and S Audits and S Audit | apot Checks V<br>ment Status<br>EMENT STATUS | TYPE NAME     Compliance Audit                                                                                                    |                                                                                                    | AUDIT STATUS                                                                                                    | Align<br>NCR9999999 Second Day Tra<br>Wew Requirement Status                                                                                                    |
| Audits and S Audits and S Audit | pot Checks                                   | TYPE NAME Compliance Audit Compliance Audit                                                                                                 |                                                                                                    | AUDIT STATUS<br>In Progress<br>In Progress                                                                            | Aliga<br>NCR9999999 Second Day Tra                                                                                                    |
| Audits and S<br>Audits and S<br>Audits and S<br>Audits and S<br>Audit NAME<br>ME21-00289<br>ME21-00257<br>ME21-00245                                                                                                    | pot Checks ✓                                 | TYPE NAME Compliance Audit Compliance Audit Compliance Audit                                                                                |                                                                                                    | AUDIT STATUS<br>In Progress<br>In Progress<br>In Progress                                                             | Aliga<br>NCR9999999 Second Day Tra                                                                                                    |
| Audits and S Audits and S Audits Audits and S Audits and S Audits and  | pot Checks V<br>ment Status<br>EMENT STATUS  | TYPE NAME Compliance Audit Compliance Audit Compliance Audit Spot Check                                                                     |                                                                                                    | ALDIT STATUS<br>In Progress<br>In Progress<br>In Progress<br>In Progress                                              | Align<br>NCR9999999 Second Day Tra<br>Wew Requirement Status<br>Wew Requirement Status<br>Wew Requirement Status<br>Wew Requirement Status                                                                               |
| Audits and S Audits and S Audits Audits and S Audits and S Audits and  | pot Checks  ment Status EMENT STATUS 2       | TYPE NAME Compliance Audit Compliance Audit Compliance Audit Spot Check Compliance Audit                                                    |                                                                                                    | AUDIT STATUS<br>In Progress<br>In Progress<br>In Progress<br>In Progress<br>In Progress<br>Closed                     | Aliga<br>NCR9999999 Second Day Tra<br>Wew Requirement Status<br>Wew Requirement Status<br>Wew Requirement Status<br>Wew Requirement Status<br>Wew Requirement Status                                                     |
| Audits and S           Audits and S           Anonitoring Engage           MONITORING ENGAGE           ALDIT NAME           ME21-00269           ME21-00245           ME21-00244           ME21-00241           ME21-00239                                                                                                    | pot Checks  ment Status EMENT STATUS 2       | TYPE NAME Compliance Audit Compliance Audit Compliance Audit Spot Check Compliance Audit Compliance Audit                                   |                                                                                                    | ALDIT STATUS<br>In Progress<br>In Progress<br>In Progress<br>In Progress<br>Closed<br>Final (Reopened)                | Aliga<br>NCR9999999 Second Day Tra                                                                                                    |
| Audits and S  Audits and S  Au | pot Checks  ment Status EMENT STATUS 2       | TYPE NAME Compliance Audit Compliance Audit Compliance Audit Spot Check Compliance Audit Compliance Audit Compliance Audit Compliance Audit |                                                                                                    | AUDIT STATUS<br>In Progress<br>In Progress<br>In Progress<br>In Progress<br>Closed<br>Final (Reopened)<br>In Progress | Aliga<br>NCR9999999 Second Day Tra<br>Wew Requirement Status<br>Wew Requirement Status<br>Wew Requirement Status<br>Wew Requirement Status<br>Wew Requirement Status<br>Wew Requirement Status<br>Wew Requirement Status |

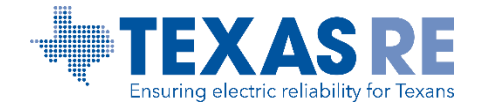

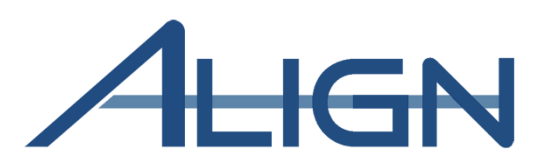

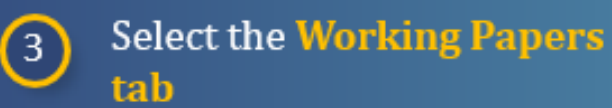

4

5

6

Click the ID to open the RSAW

Type the **Compliance** Narrative in the textbox

Type the relevant details of the **Registered Entity Evidence** in the table

*Notice:* The Report Narrative textbox and Issues section are for CEA use. You do not need to input any information in these sections.

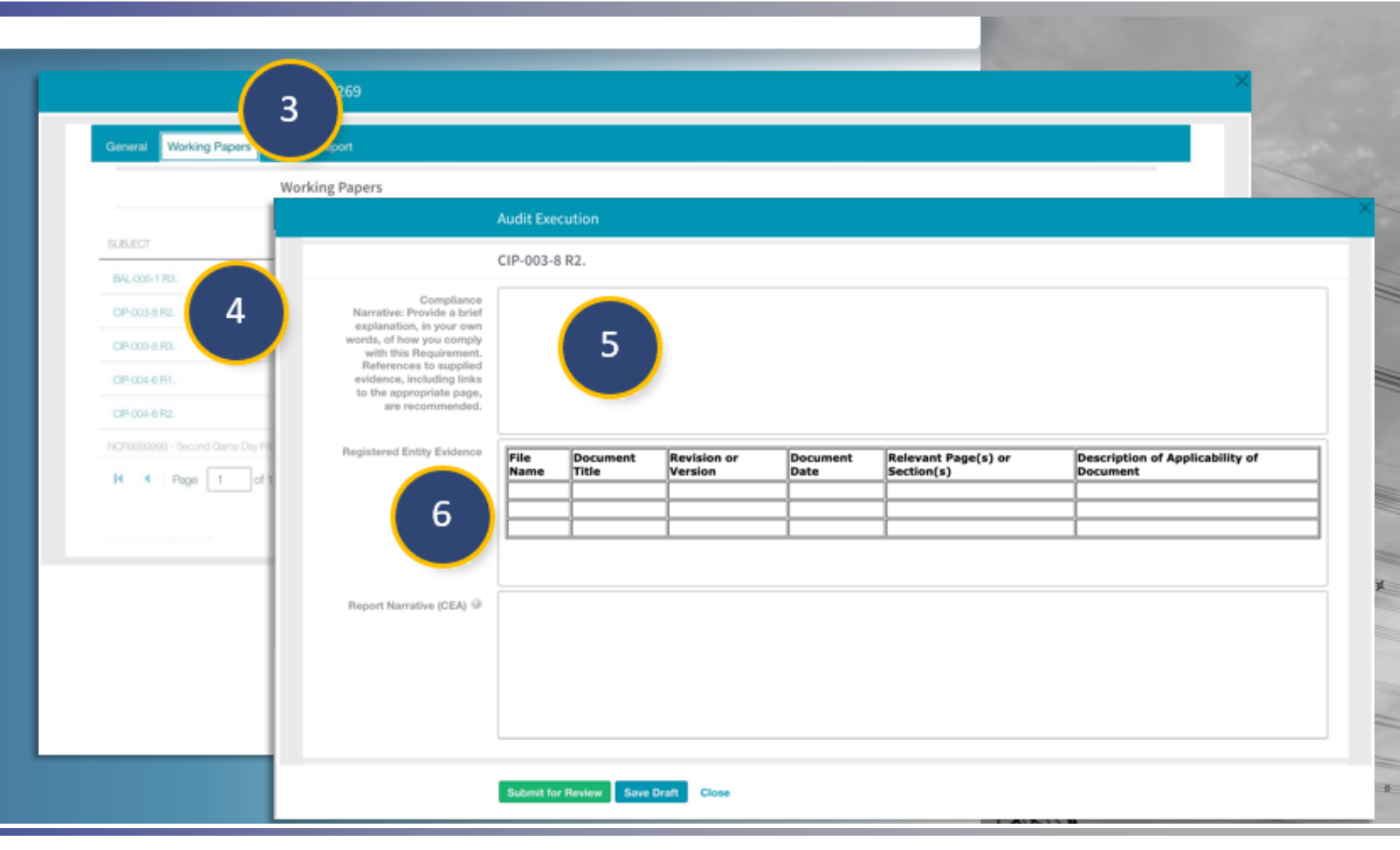

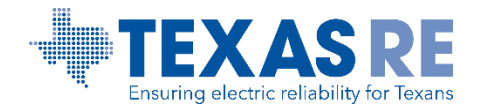

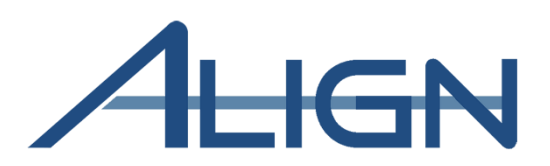

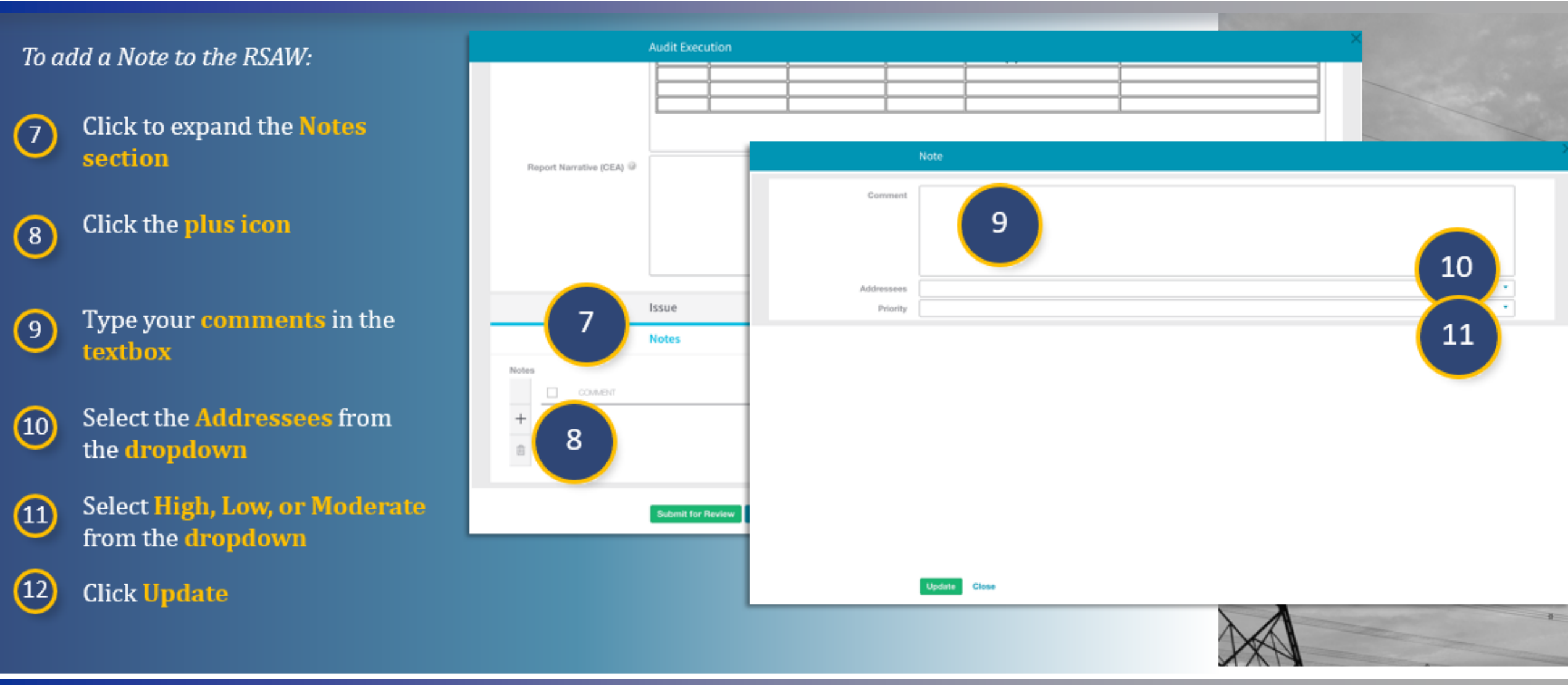

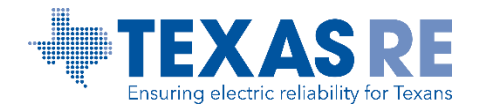

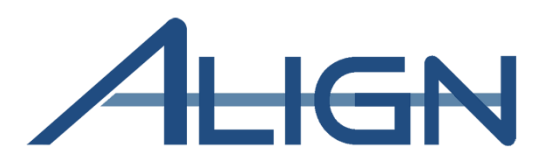

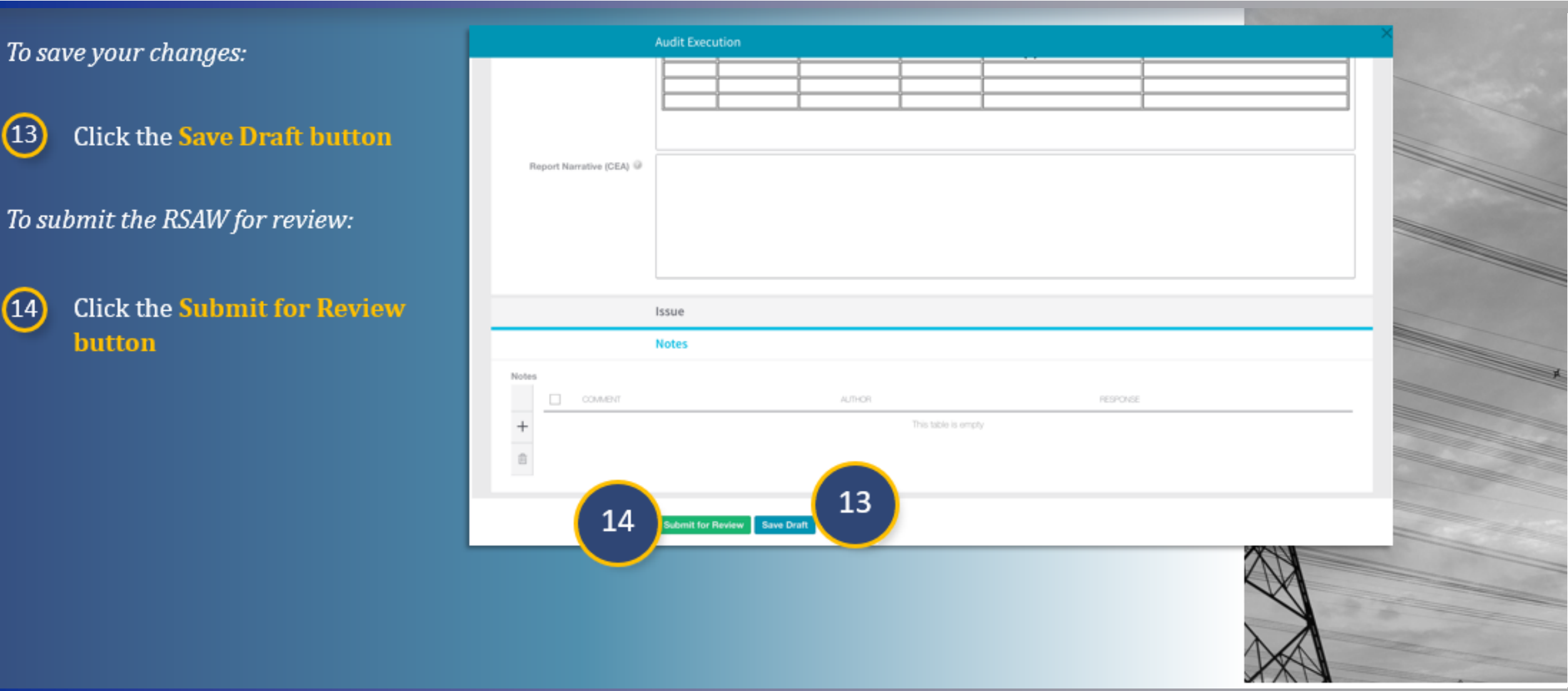

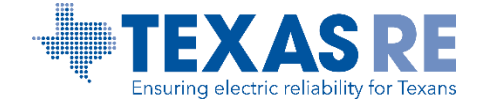

13

14

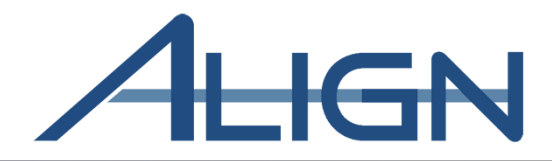

## Requests for Information (RFI)

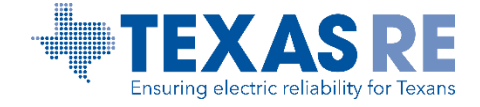

Align Release 3 Training March 2022

#### **Requests for Information**

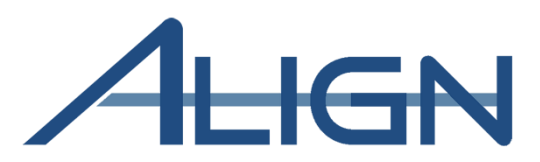

*To respond to a Request for Information:* 

1 Click the dropdown arrow to navigate to the Audits and Spot Checks View

2 Click the ID to open the Monitoring Engagement record

Notice: Click View Requirement Status (a) to view the status of all Requests for Information applicable to the Monitoring Engagement.

|                                                                                 |                          |                 |                                                                                                    |                  | Align for Regions        |                                 |
|---------------------------------------------------------------------------------|--------------------------|-----------------|----------------------------------------------------------------------------------------------------|------------------|--------------------------|---------------------------------|
| Dashboard and Ta                                                                | My Align                 | $\sim$          |                                                                                                    |                  | MRO Editor 1             | G                               |
|                                                                                 | My Align                 |                 |                                                                                                    | NEWS AND UPDATES |                          | - and a                         |
| unassigned are shown b<br>Submittals and Self-C<br>Processing section, vo       | Risk and Planning        |                 | g action and either assigned to you or<br>vell as issue and review <b>Periodic Data</b><br>Noncompliances. In the <b>Enforcement</b><br>ne <b>Mitigation Management</b> section. |                  |                          | _                               |
| you can review, approve<br>EAs, and Mitigations. Th<br>can also view and appro- | Self Reports and Logs    |                 | es other ways to view and find PNCs,<br>finated Oversight Group details, and you<br>e <b>Reporting</b> section, you will be able to                                              |                  |                          |                                 |
| ITEMS AWAITING MY                                                               | Periodic Data Submittals |                 |                                                                                                    | CURRENT ACTIVITY |                          |                                 |
| TYPE                                                                            | Self Certifications      |                 | DUE DATE ASSIGNED TO                                                                                                    |                  |                          |                                 |
| ► RFE for F                                                                     | 1                        |                 |                                                                                                    | PNCs in Review - |                          |                                 |
| BFE for <b>f</b>                                                                | Audits and Spot Checks   |                 | 07/21/2021                                                                                                    |                  |                          | ,                               |
| Audits and S                                                                    | pot Checks 🗸             |                 |                                                                                                    |                  |                          | Align For Entities 🛛 🗸          |
| -∕- Monitoring Engagen                                                          | nent Status              |                 |                                                                                                    |                  | NCR9999999 Second Da     | ay Training Test 2 Editor 2 🛛 🔿 |
| MONITORING ENGAGE                                                               | EMENT STATUS             |                 |                                                                                                    |                  |                          |                                 |
| AUDIT NAME                                                                      | ▲ T                      | YPE NAME        | 3                                                                                                    | AUDIT STATUS     | <b>(</b> )               |                                 |
| ME21-00269                                                                      |                          | ompliance Audit |                                                                                                    | In Progress      | View Requirement Status  |                                 |
| ME21-00257                                                                      |                          | ompliance Audit |                                                                                                    | In Progress      | View Requirement Status  |                                 |
| ME21-00245                                                                      | c                        | ompliance Audit |                                                                                                    | In Progress      | View Requirement Status  |                                 |
| МЕ21-00244 2                                                                    | s                        | pot Check       |                                                                                                    | In Progress      | View Requirement Status  |                                 |
| ME21-00241                                                                      | c                        | ompliance Audit |                                                                                                    | Closed           | View Requirement Status. |                                 |
| ME21-00239                                                                      |                          | ompliance Audit |                                                                                                    | Final (Reopened) | View Requirement Status  |                                 |
| ME21-00238                                                                      |                          | ompliance Audit |                                                                                                    | In Progress      | View Requirement Status  |                                 |
| ME21-00195                                                                      |                          | ompliance Audit |                                                                                                    | In Progress      | View Requirement Status  |                                 |
|                                                                                 |                          |                 |                                                                                                    |                  |                          |                                 |

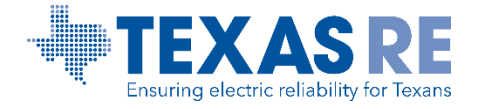

#### **Requests for Information (cont.)**

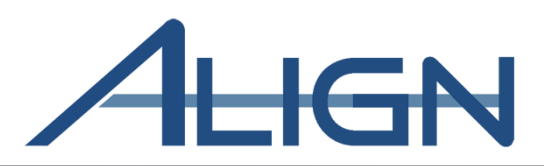

| Au   | dits and Spot Checks 🛛 🗸        |             |                 |      |            | Align For Entities              |   |
|------|---------------------------------|-------------|-----------------|------|------------|---------------------------------|---|
| nito | ME22-00038   Requirement Status |             |                 |      |            |                                 | ( |
| DRI  | REQUIREMENT DASHBOARD           |             | RFI/TASK STATUS |      |            |                                 |   |
| ME   | REQUIREMENT                     | STATUS      | ▲ ID            | TYPE | DUE DATE   | STATUS                          |   |
| 44   | CIP-003-8 R1.                   | Not Started | AT22-00005      | Task | 02/11/2022 | Open                            |   |
| 42   | CIP-003-8 R2.                   | Not Started | RI22-000009     | RFI  | 02/25/2022 | CEA Review                      |   |
| 38   | CIP-003-8 R3.                   | Not Started | RI22-000010     | RFI  | 03/02/2022 | Registered Entity<br>Processing |   |
|      | CIP-003-8 R4.                   | Not Started | RI22-000011     | RFI  | 03/02/2022 | CEA Review                      |   |
|      | PRC-012-2 R1.                   | Not Started | RI22-000028     | RFI  | 03/26/2022 | Registered Entity<br>Processing |   |
|      | PRC-012-2 R3.                   | Not Started |                 |      |            |                                 |   |
|      | PRC-012-2 R5.                   | Not Started |                 |      |            |                                 |   |
|      | PRC-012-2 R6.                   | Not Started |                 |      |            |                                 |   |
|      | PRC-012-2 R7.                   | Not Started |                 |      |            |                                 |   |
|      | PRC-012-2 R8.                   | Not Started |                 |      |            |                                 |   |
|      |                                 |             |                 |      |            |                                 |   |

Click the RFI/TASK ID to view the RFI or Task

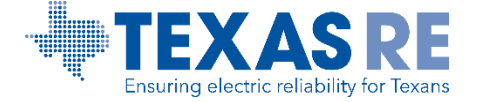

#### **Requests for Information (cont.)**

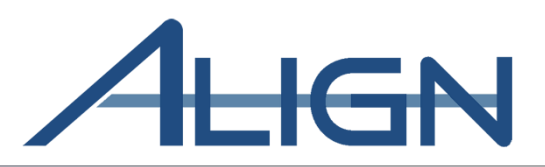

| Mor          |                       | ME22-00038   RI22-000028                                                                                                    |
|--------------|-----------------------|----------------------------------------------------------------------------------------------------|
| IITC<br>F NA |                       | Request for Information                                                                                                    |
| -000         | Requirement(s)        | CIP-003-8 R3.; CIP-003-8 R4.; CIP-003-8 R1.; CIP-003-8 Entity Comments R2.                                                                                                    |
| -000         | Requestor             | TXRE Editor 2                                                                                                    |
| -000         | Requestor Comments    | For each BES asset containing a low impact BES Cyber<br>System in Sample Set SS-003-R2-L2-02, provide the<br>following evidence:<br>1. Representative diagram(s) of the specific<br>implementation of electronic access control(s);<br>2. The inbound and outbound electronic access<br>permissions; and<br>3. Documentation that the enabled inbound and outbound<br>electronic access are necessary.<br>Sample Set SS-003-R2-L2-02: BES Asset Index #1, 3, 6,<br>8. |
|              | Requestor Attachments |                                                                                                    |
|              | Request Sent On       | February 24, 2022                                                                                                    |
|              | Response Due By       | March 26, 2022                                                                                                    |
|              |                       |                                                                                                    |
|              |                       |                                                                                                    |

Click the Close Button or the X in the upper right to return to the Monitoring Engagement Status dashboard

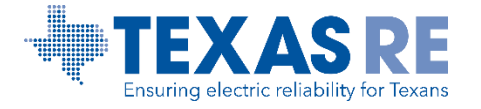

Close

#### **Requests for Information**

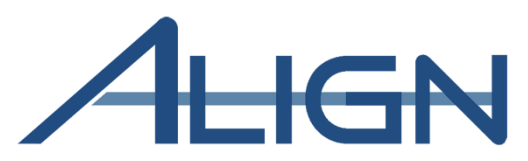

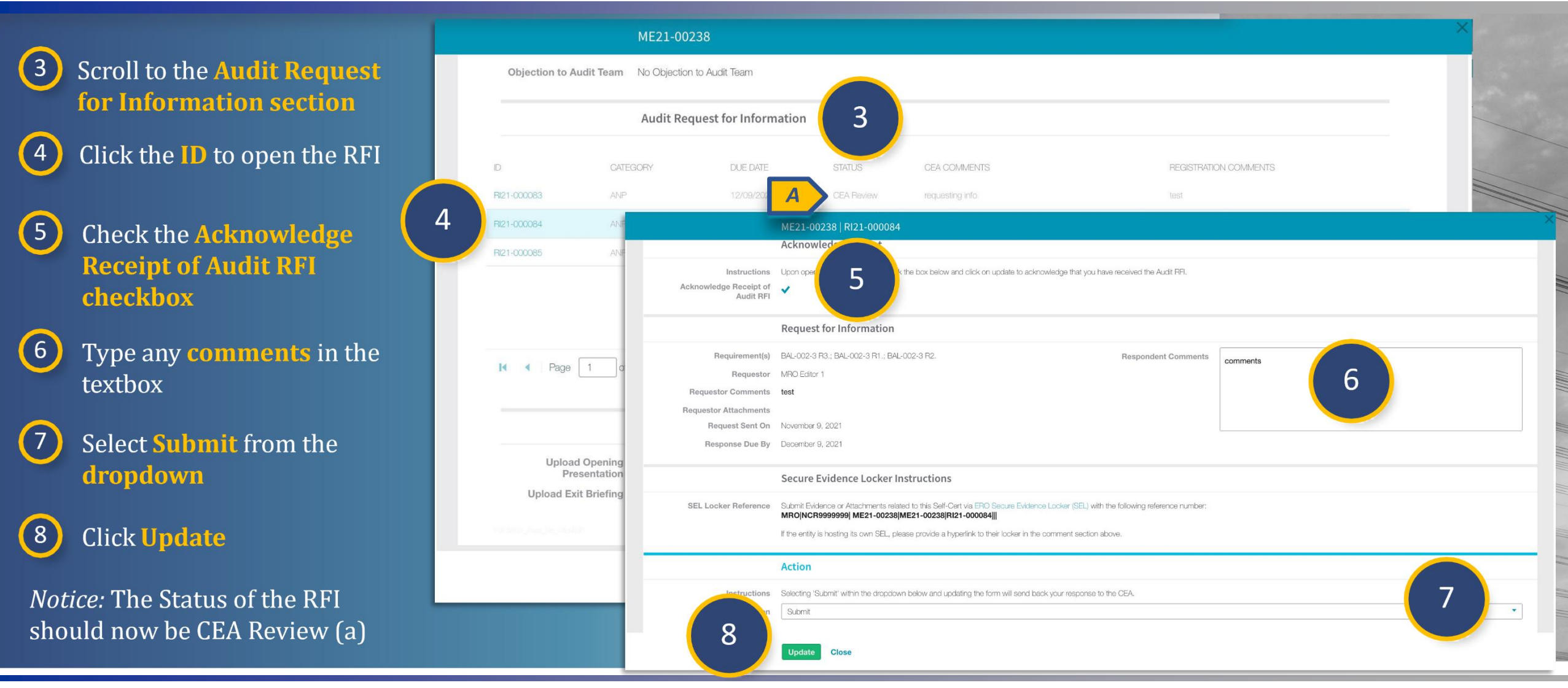

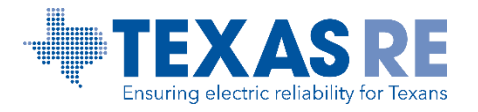

Align Release 3 Training March 2022

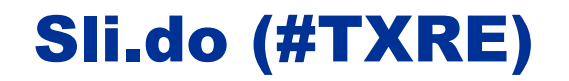

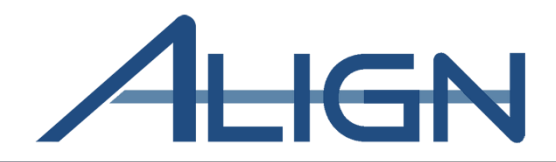

**Slido Question** 

#### Can users edit RFIs from the requirement dashboard?

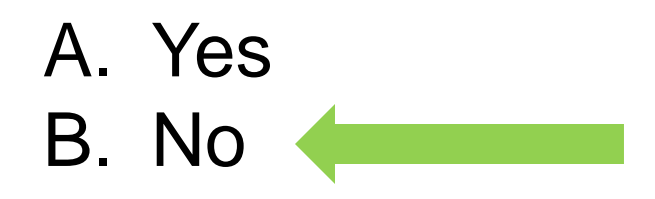

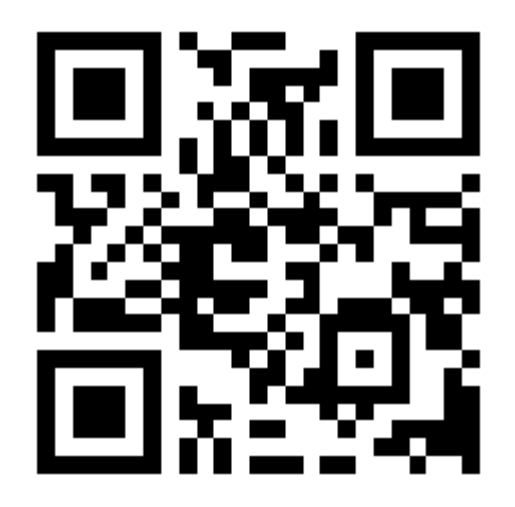

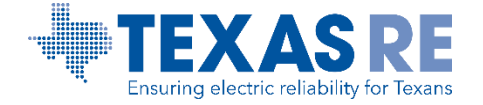

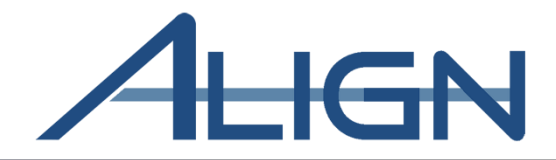

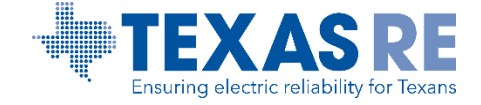

Align Release 3 Training March 2022

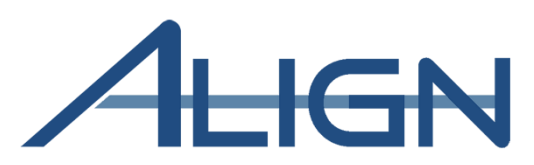

*To respond to a Request for Information:* 

1 Click the dropdown arrow to navigate to the Audits and Spot Checks View

2 Click the ID to open the Monitoring Engagement record

 $\checkmark$ 

The PCC and ACC will receive an email when the final report is published

|                          |                                                                                                    |                                                                                                    | Align for Regions                                                                                                    | ~                                                                                                    |
|--------------------------|----------------------------------------------------------------------------------------------------|----------------------------------------------------------------------------------------------------|----------------------------------------------------------------------------------------------------|----------------------------------------------------------------------------------------------------|
| My Align 🗸 🗸             |                                                                                                    |                                                                                                    | MRO Editor 1                                                                                                    | C→                                                                                                    |
| Av Align                 |                                                                                                    | NEWS AND UPDATES                                                                                                    |                                                                                                    |                                                                                                    |
| Aigh                     | g action and either assigned to you or                                                                                                    | NEWS AND UPDATES                                                                                                    |                                                                                                    |                                                                                                    |
| Risk and Planning        | Vell as issue and review <b>Periodic Data</b><br>Noncompliances. In the <b>Enforcement</b>                                                                                                    |                                                                                                    |                                                                                                    |                                                                                                    |
| Self Reports and Logs    | es other ways to view and find PNCs,<br>linated Oversight Group details, and you<br>e <b>Reporting</b> section, you will be able to                                                                                                    |                                                                                                    |                                                                                                    |                                                                                                    |
| Periodic Data Submittals |                                                                                                    | CURRENT ACTIVITY                                                                                                    |                                                                                                    |                                                                                                    |
| Self Certifications      | DUE DATE ASSIGNED TO                                                                                                    |                                                                                                    |                                                                                                    |                                                                                                    |
|                          | . 07/21/2021                                                                                                    | PNCs in Review -                                                                                                    |                                                                                                    |                                                                                                    |
| Audits and Spot Checks   | 07/21/2021                                                                                                    |                                                                                                    |                                                                                                    |                                                                                                    |
| Checks 🗸                 |                                                                                                    |                                                                                                    |                                                                                                    | Align For Entities 🛛 🗸                                                                                                    |
| Status                   |                                                                                                    |                                                                                                    | NCR9999999 Second                                                                                                    | Day Training Test 2 Editor 2 🛛 🗲                                                                                                    |
| INT STATUS               |                                                                                                    |                                                                                                    |                                                                                                    |                                                                                                    |
| TYPE NAME                | 2                                                                                                    | AUDIT STATUS                                                                                                    | 0                                                                                                    |                                                                                                    |
| Compliance Audit         | 1                                                                                                    | n Progress                                                                                                    | View Requirement Status                                                                                                    |                                                                                                    |
| Compliance Audit         |                                                                                                    | n Progress                                                                                                    | View Requirement Status                                                                                                    |                                                                                                    |
| Compliance Audit         |                                                                                                    | n Progress                                                                                                    | View Requirement Status                                                                                                    |                                                                                                    |
| Spot Check               |                                                                                                    | n Progress                                                                                                    | View Requirement Status                                                                                                    |                                                                                                    |
| Compliance Audit         |                                                                                                    | Closed                                                                                                    | View Requirement Status                                                                                                    |                                                                                                    |
| Compliance Audit         |                                                                                                    | Final (Reopened)                                                                                                    | View Requirement Status                                                                                                    |                                                                                                    |
| Compliance Audit         |                                                                                                    | n Progress                                                                                                    | View Requirement Status                                                                                                    |                                                                                                    |
|                          |                                                                                                    |                                                                                                    |                                                                                                    |                                                                                                    |
|                          | My Align<br>Ay Align<br>Risk and Planning<br>Self Reports and Logs<br>Periodic Data Submittals<br>Self Certifications<br>Audits and Spot Checks<br>Status<br>NT STATUS<br>TYPE NAME<br>Compliance Audit<br>Compliance Audit<br>Compliance Audit<br>Compliance Audit<br>Compliance Audit<br>Compliance Audit<br>Compliance Audit<br>Compliance Audit<br>Compliance Audit<br>Compliance Audit<br>Compliance Audit<br>Compliance Audit<br>Compliance Audit<br>Compliance Audit | My Align<br>Ay Align<br>Ay Align<br>tisk and Planning<br>belf Reports and Logs<br>Periodic Data Submittals<br>belf Certifications<br>audits and Spot Checks<br>Status<br>NT STATUS<br>A TYPE NAVE<br>Compleme Aust<br>Compleme Aust<br>Compleme Aust<br>Compleme Aust<br>Compleme Aust | My Align<br>Ay Align<br>Ay Align<br>tisk and Planning<br>tisk and Planning<br>telf Reports and Logs<br>Periodic Data Submittals<br>telf Certifications<br>audits and Spot Checks<br>Status<br>NT STATUS<br>ADDE DATE<br>ADDE DATE<br>ADDE D | Align for Regions My Align My Align My |

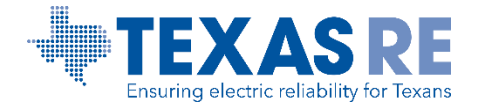

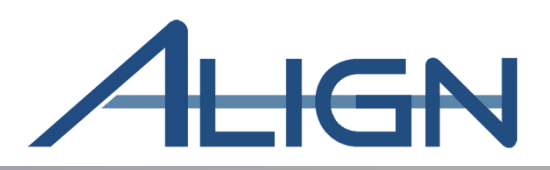

| ME21-00134                        |            | × |
|-----------------------------------|------------|---|
| General Working Papers ANP Report |            |   |
| Reports                           |            |   |
| ТУРЕ                              | DATE SENT  |   |
| Draft Non-Public Report           | 03/01/2022 |   |
|                                   |            |   |
|                                   |            |   |
|                                   |            |   |
|                                   |            |   |
|                                   |            |   |
|                                   |            |   |
|                                   |            |   |
|                                   |            |   |
|                                   |            |   |
|                                   |            |   |
|                                   |            |   |
|                                   |            |   |
|                                   |            |   |
|                                   |            |   |
|                                   |            |   |

# Click the **Report** tab

## Click the Draft Non-Public Report link

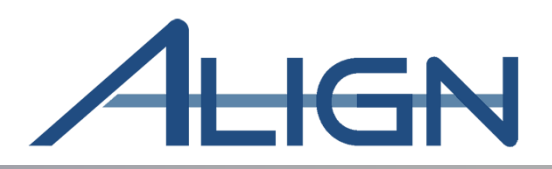

|                     | ME21-0013           | 4   Repo | ort        |                  |                              |                            |       |                                                              |                        |              |
|---------------------|---------------------|----------|------------|------------------|------------------------------|----------------------------|-------|--------------------------------------------------------------|------------------------|--------------|
| General Information | Summary of Findings | Detailed | Findings   | Detailed AoCs, R | ecommendations, and Po       | sitive Observations        | Cultu | re and Participants Review                                   |                        |              |
| NCR NUMBER          | ENTITY NAME         | TYPE     | DISTRIBUTI | ON CEA           | OPENING<br>PRESENTATION DATE | CLOSING<br>PRESENTATION DA | те    | MONITORING<br>PERIOD                                         | DATE SENT<br>TO ENTITY | JURISDICTION |
| ► NCR04015          | Fake Power          | Both     |            | TXRE             |                              |                            |       | 2018-10-13 00:00:00.0000000 -<br>2021-10-13 00:00:00.0000000 | 03/01/2022             | TXRE-US      |
|                     |                     |          |            |                  |                              |                            |       |                                                              |                        |              |
|                     |                     |          |            |                  |                              |                            |       |                                                              |                        |              |
|                     |                     |          |            |                  |                              |                            |       |                                                              |                        |              |
|                     |                     |          |            |                  |                              |                            |       |                                                              |                        |              |
|                     |                     |          |            |                  |                              |                            |       |                                                              |                        |              |
|                     |                     |          |            |                  |                              |                            |       |                                                              |                        |              |
|                     |                     |          |            |                  |                              |                            |       |                                                              |                        |              |
|                     |                     |          |            |                  |                              |                            |       |                                                              |                        |              |
|                     |                     |          |            |                  |                              |                            |       |                                                              |                        |              |
|                     |                     |          |            |                  |                              |                            |       |                                                              |                        |              |
|                     |                     |          |            |                  |                              |                            |       |                                                              |                        |              |
|                     |                     |          |            |                  |                              |                            |       |                                                              |                        |              |
| H K Pa              | ge 1 of 1 🕨         | не       | 1          |                  |                              |                            |       |                                                              |                        |              |
|                     |                     |          |            |                  |                              |                            |       |                                                              |                        |              |
|                     |                     |          |            |                  |                              |                            |       |                                                              |                        |              |
|                     |                     |          |            |                  |                              |                            |       |                                                              |                        |              |
|                     |                     |          |            |                  |                              |                            |       |                                                              |                        |              |
|                     |                     |          |            |                  |                              |                            |       |                                                              |                        |              |
|                     | Update              | Close    |            |                  |                              |                            |       |                                                              |                        |              |
|                     | Update              | Close    |            |                  |                              |                            |       |                                                              |                        |              |

## Contains Entity/Engagement Information

Click the **Export** icon to export a copy of the tables

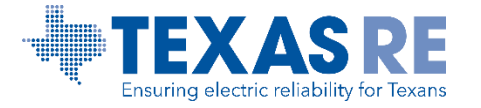

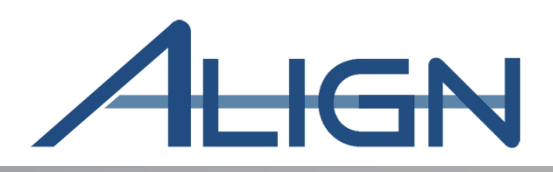

|                     | ME21-0013             | 34   Report                  |                                   |                           |                            |            |
|---------------------|-----------------------|------------------------------|-----------------------------------|---------------------------|----------------------------|------------|
| General Information | Summary of Findings   | Detailed Findings Detailed A | oCs, Recommendations, and Po      | sitive Observations Cultu | re and Participants Review |            |
| CEA                 | NCR ID                | REGISTERED<br>FUNCTIONS      | NO. OF NO FINDING<br>REQUIREMENTS | NO. OF PNCS               | NO. OF OEAS                | NO. OF N/A |
| ► TXRE              | NCR01234 - Fake Power | DP, GO, GOP, TO, TOP, TP     | 1                                 | 2                         | 1                          | 1          |
| _                   |                       |                              |                                   |                           |                            |            |
|                     |                       |                              |                                   |                           |                            |            |
|                     |                       |                              |                                   |                           |                            |            |
|                     |                       |                              |                                   |                           |                            |            |
|                     |                       |                              |                                   |                           |                            |            |
|                     |                       |                              |                                   |                           |                            |            |
|                     |                       |                              |                                   |                           |                            |            |
|                     |                       |                              |                                   |                           |                            |            |
|                     |                       |                              |                                   |                           |                            |            |
|                     |                       |                              |                                   |                           |                            |            |
|                     |                       |                              |                                   |                           |                            |            |
|                     |                       |                              |                                   |                           |                            |            |
| H A                 | Page 1 of 1           | ы                            |                                   |                           |                            |            |
|                     |                       |                              |                                   |                           |                            |            |
|                     |                       |                              |                                   |                           |                            |            |
|                     |                       |                              |                                   |                           |                            |            |
|                     |                       |                              |                                   |                           |                            |            |
|                     |                       |                              |                                   |                           |                            |            |
|                     | Update                | Close                        |                                   |                           |                            |            |

Contains the over all count of findings

Click the **Export** icon to export a copy of the table

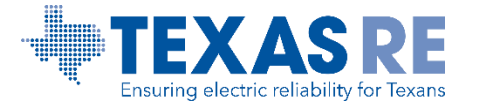

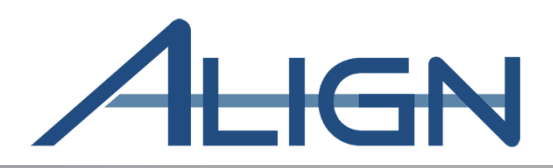

| ME21-00                                    | 134   Repo | rt                             |                           |                             |                          |                        |                |                       |
|--------------------------------------------|------------|--------------------------------|---------------------------|-----------------------------|--------------------------|------------------------|----------------|-----------------------|
| Seneral Information Summary of Finding     | s Detailed | Findings Detailed AoCs, Re     | commendations, and P      | ositive Observations        | Culture and Participants | Review                 |                |                       |
| REGION(S) IN WHICH<br>THE FINDING OCCURRED | NCR ID     | ADD. REGISTRATIONS<br>IMPACTED | AFFECTED<br>REGION (ARES) | STANDARD AND<br>REQUIREMENT | REGISTERED<br>FUNCTIONS  | CATEGORY OF<br>FINDING | ID             | REPORT<br>NARRATIVE   |
| TXRE                                       | NCR01234   | NCR01234 - Fake Power          |                           | CIP-003-8 R1.               | TOP, TO, GOP, DP,<br>GO  | PNC                    | 2022-<br>50003 | Test and more<br>Test |
| Γ                                          |            |                                |                           |                             |                          |                        |                |                       |
|                                            |            |                                |                           |                             |                          |                        |                |                       |
|                                            |            |                                |                           |                             |                          |                        |                |                       |
|                                            |            |                                |                           |                             |                          |                        |                |                       |
|                                            |            |                                |                           |                             |                          |                        |                |                       |
|                                            |            |                                |                           |                             |                          |                        |                |                       |
|                                            |            |                                |                           |                             |                          |                        |                |                       |
|                                            |            |                                |                           |                             |                          |                        |                |                       |
|                                            |            |                                |                           |                             |                          |                        |                |                       |
|                                            |            |                                |                           |                             |                          |                        |                |                       |
|                                            |            |                                |                           |                             |                          |                        |                |                       |
|                                            |            |                                |                           |                             |                          |                        |                |                       |
| I Page 1 of 1                              | ► N   Q    |                                |                           |                             |                          |                        |                |                       |
|                                            |            |                                |                           |                             |                          |                        |                |                       |
|                                            |            |                                |                           |                             |                          |                        |                |                       |
|                                            |            |                                |                           |                             |                          |                        |                |                       |
|                                            |            |                                |                           |                             |                          |                        |                |                       |
|                                            |            |                                |                           |                             |                          |                        |                |                       |

## Lists each finding

## Click the Export icon to export a copy of the tables

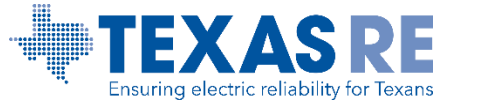

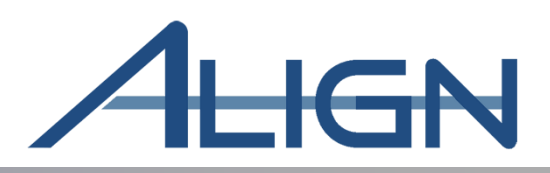

#### ME21-00134 | Report

|   | REGION(S) IN WHICH<br>THE FINDING OCCURRED | NCR ID                | ADD. REGISTRATIONS<br>IMPACTED | STANDARD AND<br>REQUIREMENT | REGISTERED<br>FUNCTIONS  | CATEGORY | ID         |
|---|--------------------------------------------|-----------------------|--------------------------------|-----------------------------|--------------------------|----------|------------|
| ₽ | TXRE                                       | NCR01234 - Fake Power |                                | CiP-003-8 R1                | DP, GO, GOP, TO, TOP, TP | AOC      | AC22-00055 |
|   | TXRE                                       | NCR01234 - Fake Power |                                | CIP-003-8 R1.               | DP, GO, GOP, TO, TOP, TP | PO       | PO22-00085 |
|   | TXRE                                       | NCR01234 - Fake Power |                                | CIP-003-8 R1.               | DP, GO, GOP, TO, TOP, TP | REC      | RC22-00044 |
|   |                                            |                       |                                |                             |                          |          |            |
|   |                                            |                       |                                |                             |                          |          |            |
|   |                                            |                       |                                |                             |                          |          |            |
|   |                                            |                       |                                |                             |                          |          |            |
|   |                                            |                       |                                |                             |                          |          |            |
|   |                                            |                       |                                |                             |                          |          |            |
|   |                                            |                       |                                |                             |                          |          |            |
|   |                                            |                       |                                |                             |                          |          |            |
|   |                                            |                       |                                |                             |                          |          |            |
|   |                                            |                       |                                |                             |                          |          |            |
|   |                                            |                       |                                |                             |                          |          |            |
|   | 14 4 Page 1 of 1                           | N D                   |                                |                             |                          |          |            |
|   |                                            |                       |                                |                             |                          |          |            |
|   |                                            |                       |                                |                             |                          |          |            |
|   |                                            |                       |                                |                             |                          |          |            |
|   |                                            |                       |                                |                             |                          |          |            |
|   |                                            |                       |                                |                             |                          |          |            |

## Lists each AOC, Recommendation, Positive observation

Click the **Export** icon to export a copy of the tables

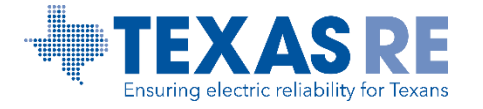

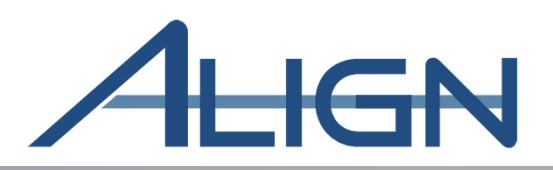

| ME21-00134 | Report |
|------------|--------|
| ME21-00134 | Report |

| Gener | ral Information | Summary of Findings | Detailed Findings | Detailed AoCs, Recommendations, and | Positive Observations    | Culture and Participants | Review |
|-------|-----------------|---------------------|-------------------|-------------------------------------|--------------------------|--------------------------|--------|
| CULT  | URE             |                     |                   |                                     |                          |                          |        |
|       | COMPLIANCE      | CULTURE             |                   |                                     |                          |                          |        |
| Ð     | Compliance Cu   | lture               |                   |                                     |                          |                          |        |
| U     |                 |                     |                   |                                     |                          |                          |        |
|       |                 |                     |                   |                                     |                          |                          |        |
|       |                 |                     |                   |                                     |                          |                          |        |
|       |                 |                     |                   |                                     |                          |                          |        |
|       |                 |                     |                   |                                     |                          |                          |        |
|       |                 |                     |                   |                                     |                          |                          |        |
|       |                 |                     |                   |                                     |                          |                          |        |
| PART  | TICIPANTS       |                     |                   |                                     |                          |                          |        |
|       | ROLE            |                     |                   |                                     | NAME(S)                  |                          |        |
| ⊳     | Audit Team Lea  | d - CIP             |                   |                                     | TRE Editor 1             |                          |        |
|       | Member - CIP    |                     |                   |                                     | TRE Editor 2, TRE Editor | 3, TRE Editor 4          |        |
|       | Primary - CIP   |                     |                   |                                     | TRE Editor 1             |                          |        |
|       |                 |                     |                   |                                     |                          |                          |        |
|       |                 |                     |                   |                                     |                          |                          |        |
|       |                 |                     |                   |                                     |                          |                          |        |
|       | H I P           | age 1 of 1 🕨        | ы ө               |                                     |                          |                          |        |
|       |                 |                     |                   |                                     |                          |                          |        |
|       |                 |                     |                   |                                     |                          |                          |        |
|       |                 |                     |                   |                                     |                          |                          |        |
|       |                 |                     |                   |                                     |                          |                          |        |
|       |                 |                     |                   |                                     |                          |                          |        |
|       |                 |                     |                   |                                     |                          |                          |        |
|       |                 |                     |                   |                                     |                          |                          |        |

#### Lists Culture of compliance Narrative and Participants

Click the **Export** icon to export a copy of the tables

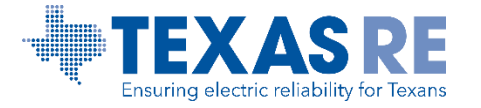

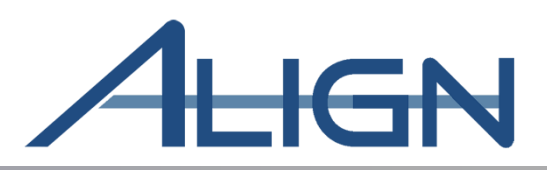

|                               | ME21-0013            | 34   Report       |                                                           |                          |        |  |
|-------------------------------|----------------------|-------------------|-----------------------------------------------------------|--------------------------|--------|--|
| General Information Sum       | mary of Findings     | Detailed Findings | Detailed AoCs, Recommendations, and Positive Observations | Culture and Participants | Review |  |
|                               | Comment              |                   |                                                           |                          |        |  |
| Due Date to provid<br>comment | e March 11, 202<br>s | 2                 |                                                           |                          |        |  |
| Entity Comment                | s                    |                   |                                                           |                          |        |  |
|                               |                      |                   |                                                           |                          |        |  |
|                               |                      |                   |                                                           |                          |        |  |
|                               |                      |                   |                                                           |                          |        |  |
|                               |                      |                   |                                                           |                          |        |  |
|                               |                      |                   |                                                           |                          |        |  |
|                               |                      |                   |                                                           |                          |        |  |
|                               |                      |                   |                                                           |                          |        |  |
|                               |                      |                   |                                                           |                          |        |  |
|                               |                      |                   |                                                           |                          |        |  |
|                               |                      |                   |                                                           |                          |        |  |
|                               |                      |                   |                                                           |                          |        |  |
|                               |                      |                   |                                                           |                          |        |  |
|                               |                      |                   |                                                           |                          |        |  |
|                               |                      |                   |                                                           |                          |        |  |
|                               |                      |                   |                                                           |                          |        |  |
|                               |                      |                   |                                                           |                          |        |  |
|                               | Update               | Close             |                                                           |                          |        |  |

# This is where the entity staff can enter their review comments.

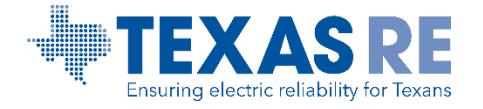

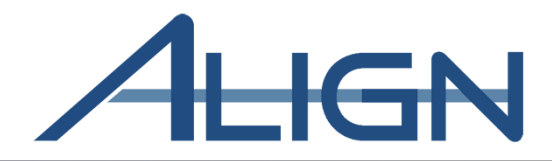

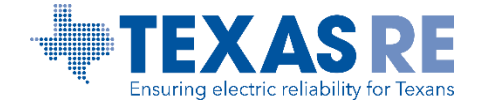

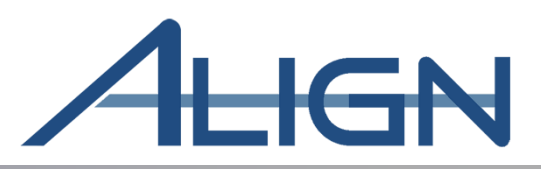

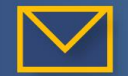

The PCC and ACC will receive an email once the Audit Notification Packet has been sent by the CEA

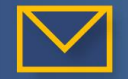

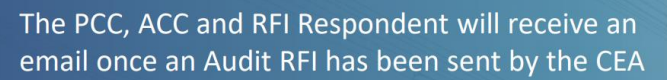

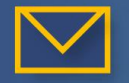

The PCC, ACC and RFI Respondent will receive an email if the CEA adds comments to an RFI

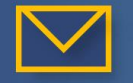

The PCC and ACC will receive an email when the draft report is created

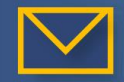

The PCC and ACC will receive an email when the final non-public report is published

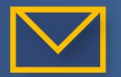

The PCC and ACC will receive an email when the final public report is published

Current list of Email Notifications associated with Audits and Spot Checks

Additional notifications may be added in the future

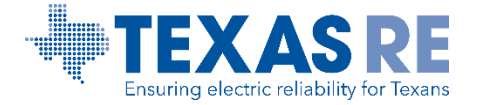

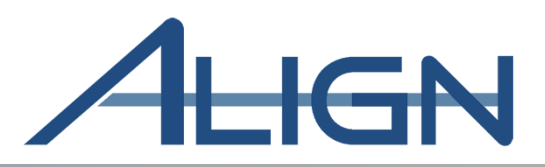

From: noreply@bwise.net <noreply@bwise.net> Subject: Audit Notification Packet (ANP) for ME22-00000 has been sent

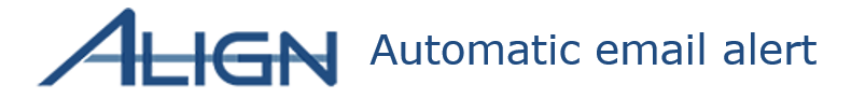

TXRE has sent the Audit Notification Packet associated with Compliance Audit ME22-00000 to the following entity(ies):

• NCR99999999 - TXRE - Training Energy Corp. TXRE in TXRE

Please log in to Align for more details.

#### TEST ENVIRONMENT - EMAIL NOTIFICATION RECIPIENTS IF NOT USING TEST EMAIL

PCC: <u>PSS@ Training Energy Corp.org</u> ACC(S): None CEA ENGAGEMENT EDITORS: <u>Editor@texasre.org</u> AUDIT TEAM LEADS: <u>ATL@texasre.org</u> PRIMARY AUDITORS: <u>Auditor@texasre.org</u> MANAGEMENT REVIEWERS: <u>Manager@texasre.org</u> OUTSIDE OBSERVERS: None NERC DISTRIBUTION EMAILS: <u>NERC@nerc.net</u>

This e-mail has been generated automatically. Do not reply to this address.

Sincerely, Team Align

TEXAS RE Ensuring electric reliability for Texans Audit Notification Packet (ANP) has been sent

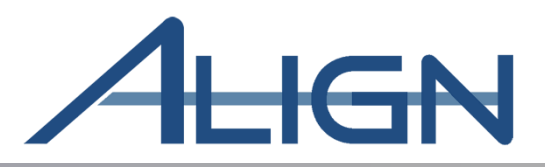

From: noreply@bwise.net <noreply@bwise.net>
Subject: Review and Respond to Audit RFI (RI22-000011)

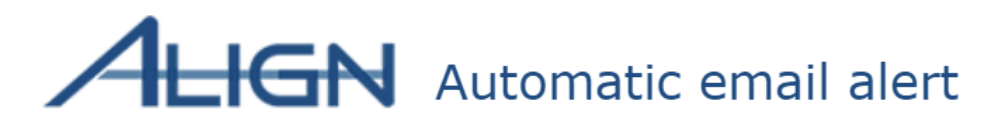

Region: TXRE Monitoring Engagement ID: ME22-00000 Entity: Training Energy Corp. TXRE - NCR99999999 - TXRE Reliability Standard/Requirement: CIP-003-8 R1. TXRE has created an Audit Request for Information (RFI) for the monitoring engagement ME22-00000 in the Align System. The response for the Audit RFI is due by 2022-03-02. To see the RFI, please log into the Align system. If there are any questions regarding this notice, please contact TXRE. To access Align, go to the ERO portal, navigate to the Align landing page and click on the link to log in.

This e-mail has been generated automatically. Do not reply to this address.

Sincerely, Team Align

#### Review and Respond to Audit RFI

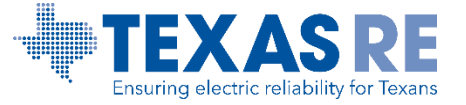

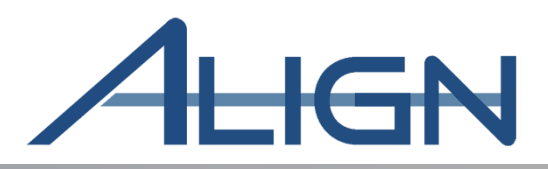

From: noreply@bwise.net <noreply@bwise.net>
Subject: Audit Draft Report for ME22-00000 is Available for Review

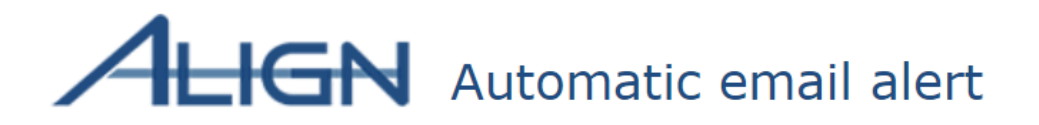

Entity(jes):

• NCR99999999 - TXRE - Training Energy Corp. TXRE in TXRE TXRE has sent you the draft report associated with Compliance Audit - ME22-00000 for your review, with a due date of 2022-02-26 to provide comments. Please log in to Align to complete your review and send feedback.

This e-mail has been generated automatically. Do not reply to this address.

Sincerely, Team Align Audit Draft Report is Available for Review

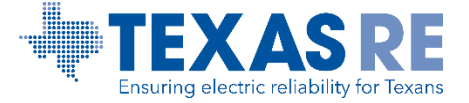

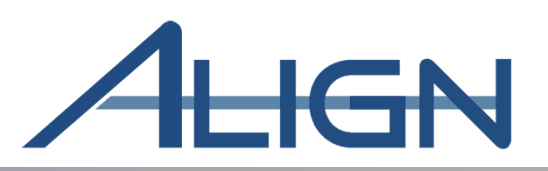

From: noreply@bwise.net <noreply@bwise.net> Subject: Final Non-Public Report for ME22-00000 has been Published

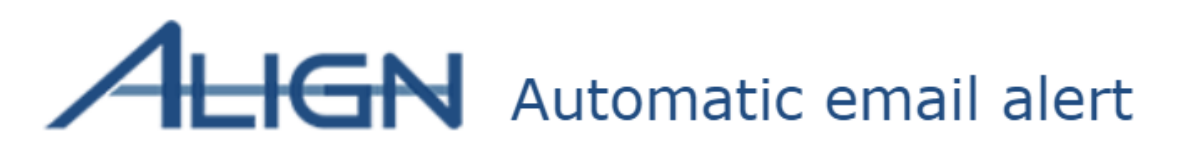

Entity(jes):

• NCR99999999 - TXRE - Training Energy Corp. TXRE in TXRE TXRE has finalized the Non-Public Report associated with Compliance Audit - ME22-00000. Please log in to Align for further details.

This e-mail has been generated automatically. Do not reply to this address.

Sincerely, Team Align Final Non-Public Report has been Published

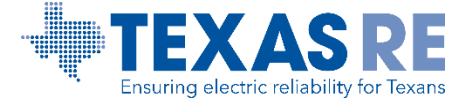

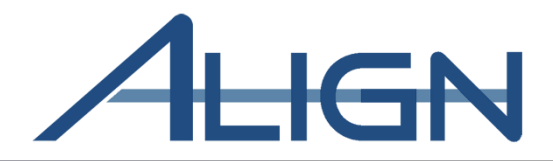

## How to Enter a Help Desk / FootPrints Ticket

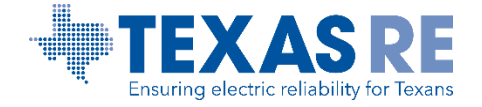

Post Support System: Help Desk / FootPrints Support

#### Submit ticket to: <u>https://support.nerc.net/</u> through the <u>ERO Portal</u>

#### Routed to Texas RE staff for resolution

| Level 0 Support                                                                                                    | Level 1 Support                                                                                                    | Level 2 Support                                                                                                    | Level 3 Support                                                                                                    |
|----------------------------------------------------------------------------------------------------|----------------------------------------------------------------------------------------------------|----------------------------------------------------------------------------------------------------|----------------------------------------------------------------------------------------------------|
| Self-Service Resources                                                                                                    | Regional POC (L1)                                                                                                    | NERC Support (L2)                                                                                                    | <b>BWise Tech Support (L3)</b>                                                                                                    |
| Resources that can be accessed<br>directly, on-demand, by end-users<br>to answer frequent questions or<br>issues<br>• Align training materials<br>• Quick reference guides<br>• Training recordings/videos<br>• FAQs | <ul> <li>Regional Entity Point of Contact<br/>that manage issues for, and<br/>responds to, registered entity end-<br/>users</li> <li>Receive end user issues via<br/>FootPrints</li> <li>Resolve/respond to basic<br/>inquiries using support<br/>resources or collaborating with<br/>regional counterparts</li> <li>Consult with L2 resources as<br/>appropriate</li> <li>If able to resolve issue, update<br/>FootPrints and respond to<br/>registered entity end user to<br/>close loop</li> <li>Submit Regional issues<br/>requiring NERC Support in<br/>FootPrints (e.g., regional user<br/>termination requests)</li> </ul> | <ul> <li>Centralized NERC team that helps<br/>resolve complex or technical<br/>inquiries</li> <li>Review FootPrints backlog,<br/>prioritize, and address issues</li> <li>If able to resolve issue, reach<br/>out to Regional POC and close<br/>ticket once end-user confirms<br/>the issue has been resolved</li> <li>If unable to resolve issue,<br/>escalate to BWise support team<br/>to troubleshoot</li> <li>Once issue is resolved, reach<br/>out to Regional POC and close<br/>ticket in FootPrints</li> <li>Escalate major support issues to<br/>IT Leadership</li> <li>Generate reports on a weekly<br/>basis to track and report on key<br/>metrics</li> </ul> | <ul> <li>BWise technical support resources<br/>that help resolve system issues</li> <li>Coordinate with NERC Support<br/>to assign, prioritize and resolve<br/>issues</li> <li>Troubleshoot system issues</li> <li>Contact NERC Support upon<br/>issue resolution</li> <li>Escalate major support issues to<br/>appropriate BWise leadership</li> </ul> |
|                                                                                                    | If unable to resolve issue, escalate to                                                                                                    | If unable to resolve issue, contact                                                                                                    |                                                                                                    |

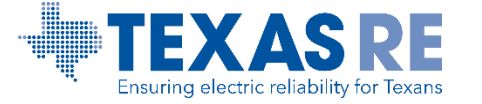

#### **Help Desk / FootPrints Ticket**

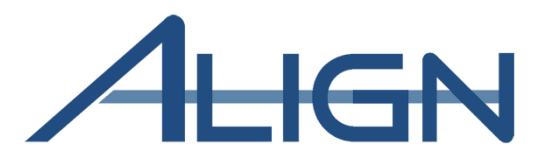

Navigate to the ERO Portal on NERC's website (https://eroportal.nerc.net/)

#### **Select Help Desk**

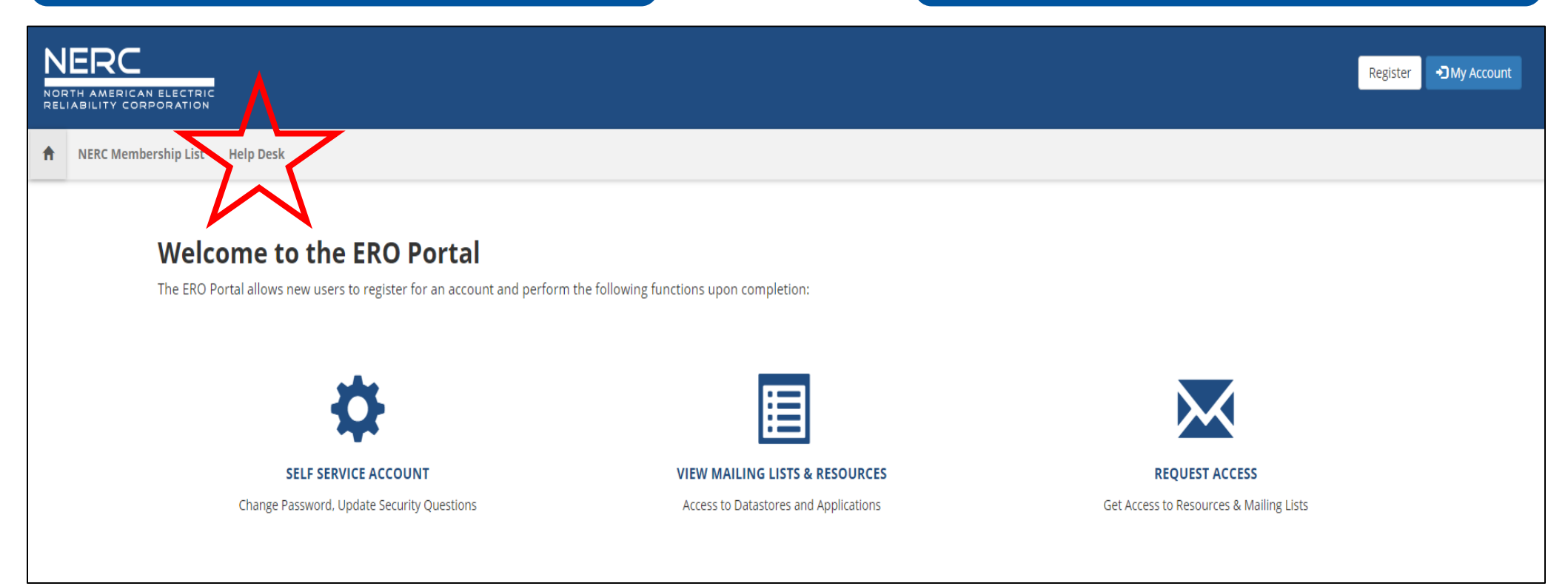

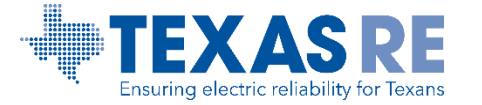

#### **Help Desk / FootPrints Ticket**

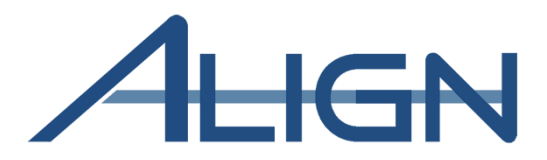

#### **Complete the Captcha**

| NERC<br>NORTH AMERICAN ELECTRIC<br>RELIABILITY CORPORATION | NERC Helpdesk Ticket Submission System                           |
|------------------------------------------------------------|------------------------------------------------------------------|
| Please complete the Captcha below.                         |                                                                  |
| About the ERO Portal                                       |                                                                  |
| NERC.com   Account Log-In/Register   Lega                  | <u>I &amp; Privacy   Trademark Policy   Careers   Contact Us</u> |
| Atlanta Office   3353 Peachtree Road, NE St                | uite 600 North Tower, Atlanta, GA 30326   404-446-2560           |
| Washington Office   1325 G Street, NW Suit                 | te 600, Washington, DC 20005   202-400-3000                      |
| Copyright 2019 North American Electric Re                  | liability Corporation. All rights reserved.                      |
|                                                            |                                                                  |

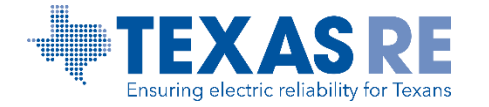

#### Enter a Help Desk / FootPrints Ticket: Align

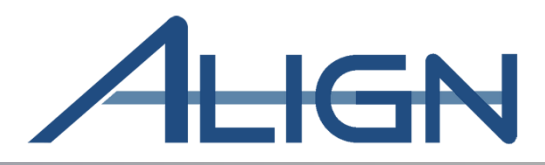

- Populate all fields that contain a red asterisk
- Select the following for proper routing:
- Service: ERO Enterprise Applications
- **Category:** Align for Entities
- **Sub-Category:** Leave blank if not applicable
- File Attachment: Include screenshots of the issue.
- Description: Include description of the issue.

| NORTH AMERICAN ELECTRIC<br>RELIABILITY CORPORATION | NERC H                                                                                                    | lelpdesk Ticket Submission       | System                                                                                                    |  |
|----------------------------------------------------|----------------------------------------------------------------------------------------------------|----------------------------------|----------------------------------------------------------------------------------------------------|--|
|                                                    | Submit                                                                                                    |                                  | * required fields   <u>Home</u>   <u>Contact Us</u>                                                                                                    |  |
|                                                    | Submit a new Ticket Title *                                                                                |                                  | Region * Priority *                                                                                                    |  |
| C                                                  | Service *<br>ERO Enterprise Applications  File Attachment (If you need to send multiple files, please cree | Category *<br>ALIGN for Entities | Select 1:1 + Medium + Sub-Category Select Select I can get to Align, but I cannot log in I am logged into Align, but I don't see the right info                                        |  |
|                                                    | Your Personal Information Last Name * User ID It                                                           | First Name *                     | I am logged into Align, but I am not sure how to do I am logged into Align, but I get an error when I try I cannot get to Align from the ERO Portal. Imain Audress Ital Company * Ital |  |
|                                                    | Description Description * (1000 characters remaining)                                                      |                                  |                                                                                                    |  |
|                                                    |                                                                                                    |                                  |                                                                                                    |  |
| L                                                  | Submit                                                                                                    |                                  |                                                                                                    |  |

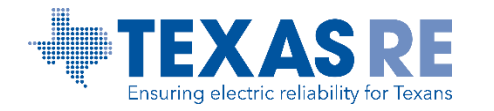

#### **Enter a Help Desk / FootPrints Ticket: ERO SEL**

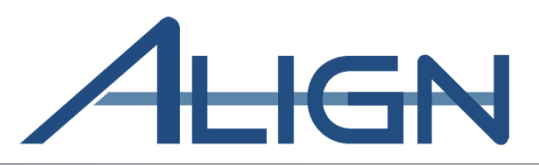

- > Populate all fields that contain a red asterisk
- > Select the following for proper routing:
- Service: ERO Enterprise Applications
- **Category:** Secure Evidence • Locker (SEL)
- Sub-Category: File Submission or Registered **Entity Account Access**
- > File Attachment: Include screenshots of the issue.
- > **Description**: Include description of the issue.

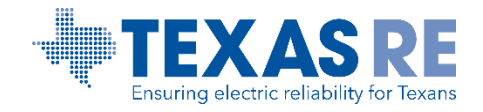

| NERC | NE                                                                                         | RC Helpdesk Ticket Submissi                                                                | on System                                                                                                    |
|------|--------------------------------------------------------------------------------------------|--------------------------------------------------------------------------------------------|----------------------------------------------------------------------------------------------------|
|      | Submit                                                                                     |                                                                                            | * required fields   <u>Home</u>   <u>Contact U</u> ;                                                                     |
|      | Submit a new Ticket Title *                                                                | la )                                                                                       | Region * Priority *<br>Select 1,1 ¥ Medium ¥                                                                             |
| (    | Service * ERO Enterprise Applications File Attachment (if you need to send multiple files) | Category *<br>Secure Evidence Locker (SEL)<br>, please create a single zip file)<br>Browse | Sub-Category Select  Select  File Submission  Registered Entity Account Access                                           |
|      | Your Personal Information Last Name * [                                                    | First Name *                                                                               | Region and NERC Account Access Region and NERC Analysis Environment Region and NERC Document Management LINIALI ACCUPESS |
|      | User ID                                                                                    | Phone * (Format: xxx-xxxx)                                                                 | Company *                                                                                                    |
|      | Description * (1000 characters remaining)                                                  |                                                                                            |                                                                                                    |
|      | Submit                                                                                     |                                                                                            |                                                                                                    |

#### **Align and ERO SEL Outages**

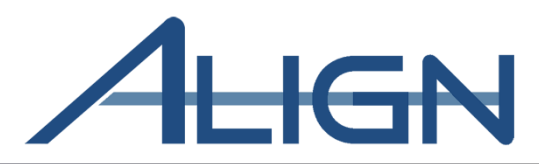

| NERC Helpdesk Ticket Submission System                                                                                                    |                                                                                                    | NERC Helpdesk Ticket Submis                                    | ssion System                                                               |
|----------------------------------------------------------------------------------------------------|----------------------------------------------------------------------------------------------------|----------------------------------------------------------------|----------------------------------------------------------------------------|
| IT is performing maintenance on Feb. 26th & 27th, so you may experience intermittent application outages<br>Please complete the Captcha below.<br>Where the Captcha below.<br>Where the Captcha below.                                                                                                    | IT is performing maintenance of<br>Submit                                                                                | n Feb. 26th & 27th, so you may experience intermittent app     | lication outages * required fields   Home   Contact Us Region * Priority * |
| About the ERO Portal<br>NERC.com   Account Log-In/Register   Legal & Privacy   Trademark Policy   Careers   Contact Us<br>Atlanta Office   3353 Peachtree Road, NE Suite 600 North Tower, Atlanta, GA 30326   404-446-2560<br>Washington Office   1325 G Street, NW Suite 600, Washington, DC 20005   202-400-3000<br>Copyright 2019 North American Electric Reliability Corporation. All rights reserved. | Service * Select File Attachment (/f you need to send r Choose File No file chosen Your Personal Information Last Name * | wultiple files, please create a single zip file)  First Name * | Select Medium +                                                            |
| Align and ERO SEL outages will<br>be displayed on the NERC<br>Helpdesk ticketing system in red<br>font                                                                                                    | User ID Description Description * (1000 characters remain                                                                | Phone * (Format: XXX-XXXX)                                     | Company *                                                                  |

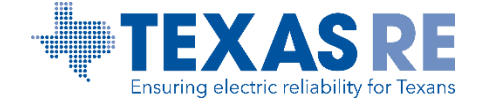

#### **Help Desk / FootPrints Ticket Notification**

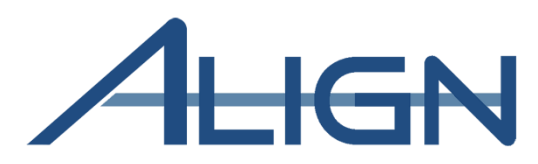

A FootPrints Ticket notification will be generated and sent to your email address

#### Work with your IT group to whitelist the FootPrints notification emails

From: FootPrints <erosupport@nerc.net>
Sent: Monday, April 5, 2021 11:22 AM
To: Texas RE Extranet <Extranet@texasre.org>
Subject: Service Request Ticket ERO-20058 has Been Assigned To You or Your Team Ticket= ERO-20058 ItemType= 10749 WS= 3745

#### WARNING: EXTERNAL SENDER. Always be cautious when clicking links or opening attachments. NEVER provide your user ID or password.

When replying, type your text above this line.

The following Service Request has been assigned to you or your Team. Please acknowledge assignment and advance the Status of the ticket as appropriate.

| 1                     |                                                                                                    |
|-----------------------|----------------------------------------------------------------------------------------------------|
| Ticket Type           | Service Request                                                                                                    |
| Ticket Number         | ERO-20058                                                                                                    |
| Created On            | 04/05/2021 12:22:02                                                                                                    |
| Summary               | ERO Enterprise Applications - ALIGN: Align: Testing FootPrint<br>Ticket to the Extranet Email Box                                                               |
| Assignees             | Texas RE ALIGN;                                                                                                    |
| Assisted By           |                                                                                                    |
| Service               | ERO Enterprise Applications                                                                                                    |
| Category              | ALIGN                                                                                                    |
| Sub-Category          |                                                                                                    |
| All Descriptions      | 04/05/2021 12:22 PM   System:<br>This is a test to confirm FootPrint ticket goes to the subfolder<br>created for all tickets.<br>Email sent by:noreply@nerc.net |
| Contacts Full<br>Name | Rochelle Brown                                                                                                    |

#### **Client Support Services**

Phone: 404.446.9790 (Mon-Fri 8am to 5pm) | 609.452.1893 (After Hours) Portal: <u>https://support.nerc.net</u>

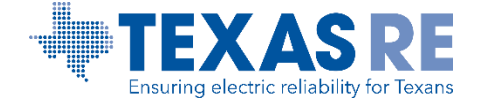

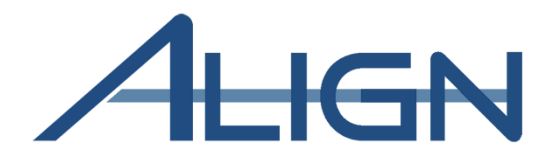

## ERO Secure Evidence Locker (SEL)

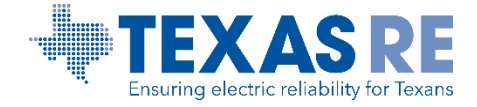

#### **ERO SEL**

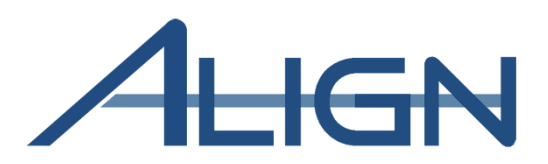

| Secure Evidence Locker                                                                                                    | Submitter3 Entity (seltesting@nerc.com) Y                                                                                                    |                                           |
|----------------------------------------------------------------------------------------------------|----------------------------------------------------------------------------------------------------|-------------------------------------------|
| Step 1 - Validation                                                                                                    |                                                                                                    |                                           |
| TXRE/NCR04015/VI2021-00051/VI2021-000     Validate 📀                                                                                                    |                                                                                                    |                                           |
| Valid Reference ID Region: TXRE NCR: NCR04015 CMEP Activity: VI2021-00051 Tags: VI2021-00051                                                                                                    | Secure Evidence Locker Step 1 - Validation Enter a Reference ID and click "Validate" to add new evidence to your submission. TXRE/NCR04015/VI2021-00051/VI2021-000 Validate ③ Validate ① Valid Reference ID                                                                                                    | Submitter3 Entity (seltesting@nerc.com) ∨ |
| Step 2 - Upload Files         Click "Upload" to add evidence to your submission.         Do NOT include any sensitive information in the file names that you are uploading!         Compressed files (e.g., ZIP, ZIPX, SIT, GZ, TAR, RAR, ARJ, 7Z, 7ZX) as well as a number of files types that can contain executable malware are prohibited from upload.         If you experience any problems uploading evidence, contact your Region for assistance. | Region: TXRE         NCR: NCR04015         CMEP Activity: VI2021-00051         Tags: VI2021-00051         Your evidence has been successfully submitted for processing. You will receive an eMail notification when the processing is complete.         Step 2 - Upload Files                                                                 |                                           |
| Upload<br>2016 07 13_NERC Glossary.pdf                                                                                                    | Click "Upload" to add evidence to your submission. Do NOT include any sensitive information in the file names that you are uploading! Compressed files (e.g., JP, ZIY, SI, Ci, ZIA, RAR, AR), 72, 720) as well as a number of files types the If you experience any problems uploading evidence, contact your Region for assistance. Upload ③ |                                           |
| Step 3 - Submit Evidence         Verify all documents meet submission standards, then click "Submit" to complete.         Submit       Cancel                                                                                                    | 2021 02_SEL Demo_excelx/sx<br>2021_02_Evidence SEL Demo_word.docx                                                                                                    |                                           |
|                                                                                                    | Step 3 - Submit Evidence           Verify all documents meet submission standards;then click "Submit" to complete.           Submit         Cancel                                                                                                    |                                           |

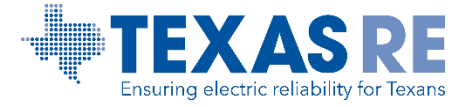

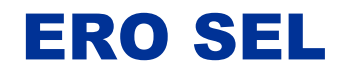

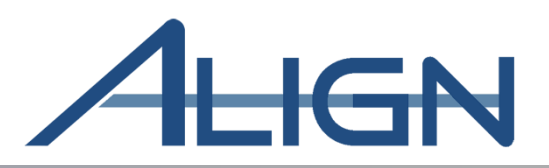

| File Types             | <ul> <li>Allowed: .docx, .xlxs, .pdf, .jpeg, .ppt, etc.</li> <li>Not allowed: ajr, gz, tar, zip, zipx, sit, 7z, 7zx</li> </ul> |
|------------------------|----------------------------------------------------------------------------------------------------|
| File Size              | <ul> <li>Single file: 2 GB</li> <li>Multiple files: 10 GB</li> </ul>                                                           |
| Reference<br>ID Format | • TXRE NCR01234 TEST202101 TEST202<br>101 CIP-005-6 R1 1.1                                                                     |
| Email<br>Manifest      | Shows reference ID and date stamp                                                                                              |

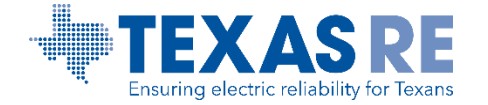

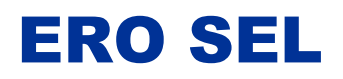

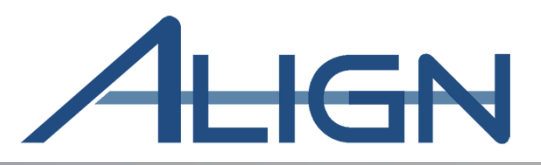

| Current                         | ERO SEL                                                                                     |
|---------------------------------|---------------------------------------------------------------------------------------------|
| Extranet managed by Texas RE.   | ERO Enterprise wide locker managed by NERC.                                                 |
| Registered entities can view    |                                                                                             |
| evidence submitted in permitted | Registered entities receive manifest file.                                                  |
| folders in the Extranet.        | Registered entities need ERO Portal account.                                                |
| Can upload evidence to          | Desistered estition connet view or delate                                                   |
| webCDMS.                        | documents uploaded to SEL.                                                                  |
|                                 | Registered entities cannot upload evidence to Align. Evidence shall be uploaded to the SEL. |

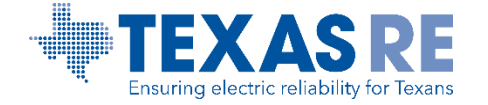

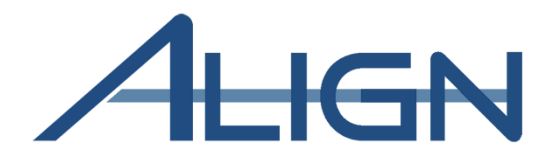

## Resources, Stay Informed, and Training

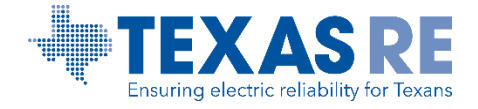

Align Release 3 Training March 2022

#### **Training Resources**

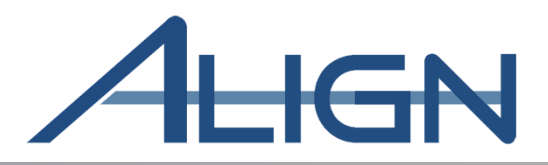

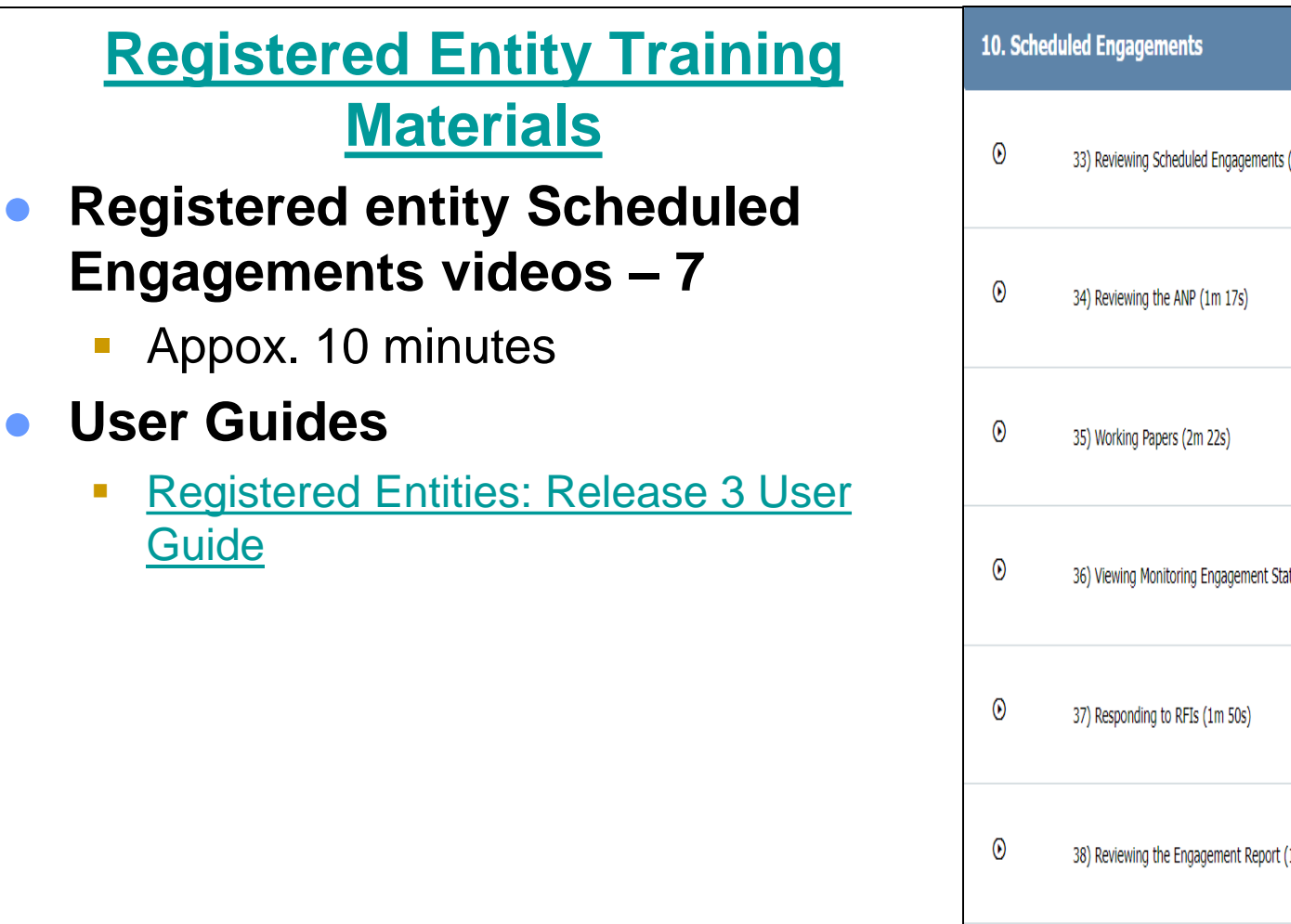

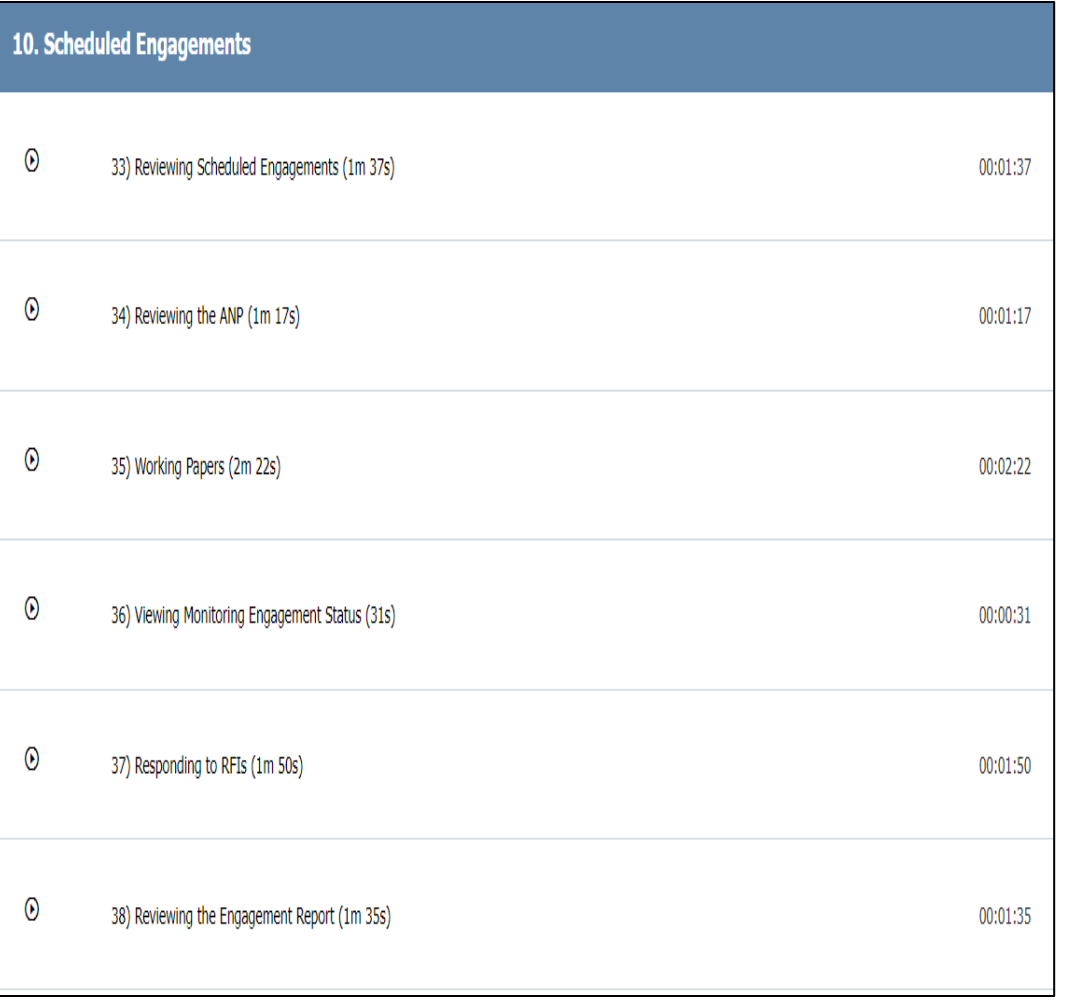

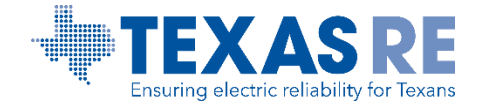

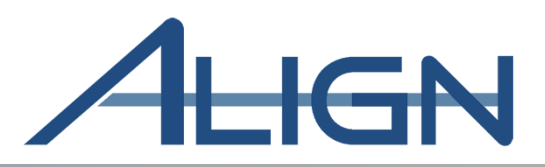

#### **Stay Informed**

- Texas RE website: <u>Align page</u>
- Texas REview, Align Newsletters, announcements, and social media
- Visit NERC's <u>Align page</u>
- Join Talk with Texas RE meetings Workshops for Align updates
  - March 31, 2022: <u>Spring Standards, Security, and Reliability Workshop</u>

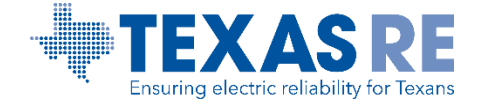

#### **Align Release 3 Training: Hands On Training**

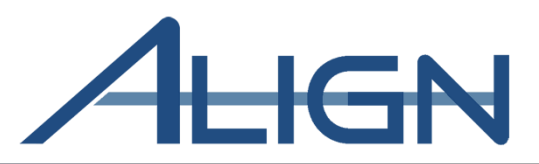

- Two opportunities to attend small group hands-on training sessions in April and May.
- April 7, 2022 from 1 pm 3 pm
- April 21, 2022 from 1 pm 3 pm
- May 2, 2022 from 1 pm 3 pm
- May 16, 2022 from 1 pm 3 pm
- Register <u>here</u> for a hands-on session.

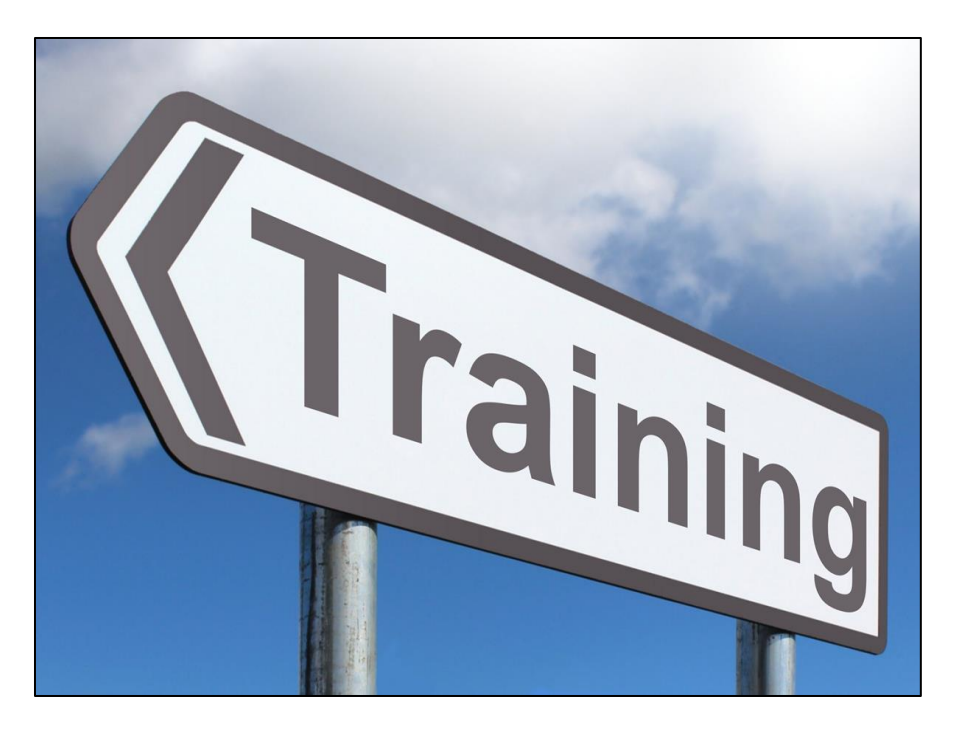

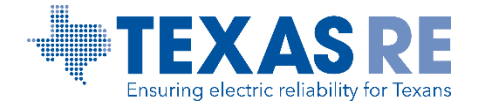

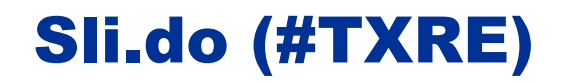

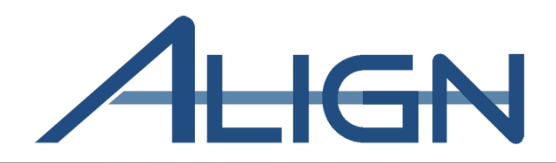

**Slido Question** 

If I need assistance with Align or the ERO SEL, I contact:

- A. Information@texasre.org
- B. <u>Compliance@texasre.org</u>
- C. <u>www.texasre.org</u>
- D. <u>https://support.nerc.net/</u>

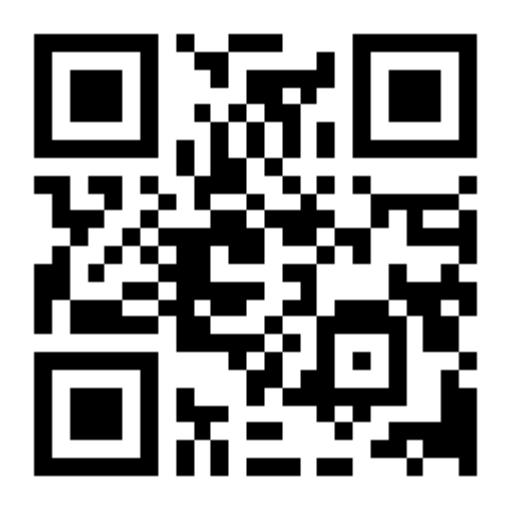

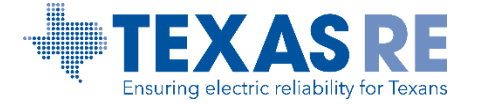

# **Questions?**

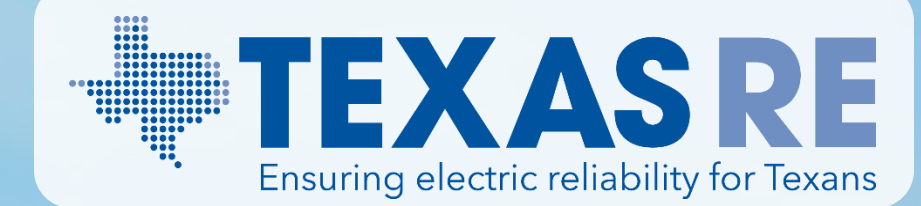